# **Newer Design Guide Available**

Cisco Smart Business Architecture has become part of the Cisco Validated Designs program. For up-to-date guidance on the designs described in this guide, see http://cvddocs.com/fw/Aug13-418 For information about the Cisco Validated Design program, go to http://www.cisco.com/go/cvd

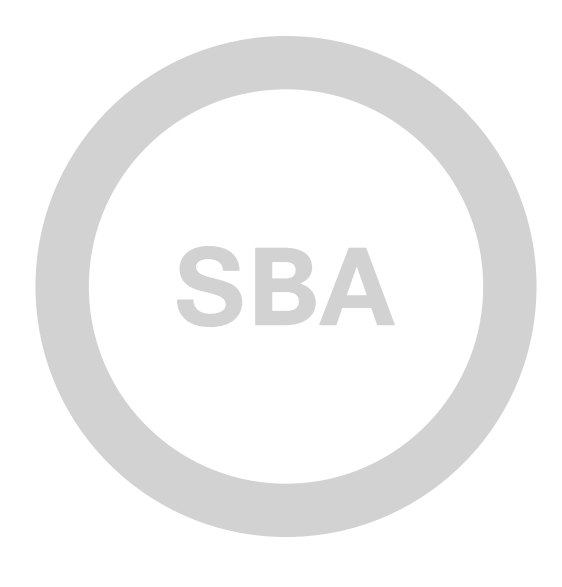

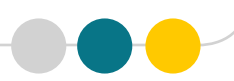

cisco.

SBA

COLLABORATION

DEPLOYMENT GUIDE

## On-Premises IM Using Cisco Jabber Deployment Guide

SMART BUSINESS ARCHITECTURE

February 2013 Series

## Preface

### **Who Should Read This Guide**

This Cisco® Smart Business Architecture (SBA) guide is for people who fill a variety of roles:

- Systems engineers who need standard procedures for implementing solutions
- Project managers who create statements of work for Cisco SBA implementations
- Sales partners who sell new technology or who create implementation
   documentation
- Trainers who need material for classroom instruction or on-the-job training

In general, you can also use Cisco SBA guides to improve consistency among engineers and deployments, as well as to improve scoping and costing of deployment jobs.

## **Release Series**

Cisco strives to update and enhance SBA guides on a regular basis. As we develop a series of SBA guides, we test them together, as a complete system. To ensure the mutual compatibility of designs in Cisco SBA guides, you should use guides that belong to the same series.

The Release Notes for a series provides a summary of additions and changes made in the series.

All Cisco SBA guides include the series name on the cover and at the bottom left of each page. We name the series for the month and year that we release them, as follows:

#### month year Series

For example, the series of guides that we released in February 2013 is the "February Series".

You can find the most recent series of SBA guides at the following sites:

Customer access: http://www.cisco.com/go/sba

Partner access: http://www.cisco.com/go/sbachannel

### **How to Read Commands**

Many Cisco SBA guides provide specific details about how to configure Cisco network devices that run Cisco IOS, Cisco NX-OS, or other operating systems that you configure at a command-line interface (CLI). This section describes the conventions used to specify commands that you must enter.

Commands to enter at a CLI appear as follows:

configure terminal

Commands that specify a value for a variable appear as follows:

ntp server 10.10.48.17

Commands with variables that you must define appear as follows:

#### class-map [highest class name]

Commands shown in an interactive example, such as a script or when the command prompt is included, appear as follows:

#### Router# enable

Long commands that line wrap are underlined. Enter them as one command:

wrr-queue random-detect max-threshold 1 100 100 100 100 100

100 100 100

Noteworthy parts of system output or device configuration files appear highlighted, as follows:

interface Vlan64

ip address 10.5.204.5 255.255.2

### **Comments and Questions**

If you would like to comment on a guide or ask questions, please use the SBA feedback form.

If you would like to be notified when new comments are posted, an RSS feed is available from the SBA customer and partner pages.

February 2013 Series

## Table of Contents

| What's In This SBA Guide | 1         |
|--------------------------|-----------|
| Cisco SBA Collaboration  | 1         |
| Route to Success         | 1         |
| About This Guide         | 1         |
| Introduction             | 2         |
| Rusiness Overview        | <b>۔2</b> |
|                          | ے<br>2    |
|                          | ∠         |

| Deployment Details                                           |
|--------------------------------------------------------------|
| Preparing the Platform for Cisco Unified CM IM and Presence6 |
| Installing Cisco Unified CM IM and Presence9                 |
| Configuring Services for Cisco Jabber IM and Cisco UC15      |
| Configuring Cisco Jabber for Windows22                       |
| Configuring Cisco Jabber for iPad                            |
| Configuring Cisco Jabber for iPhone                          |
| Appendix A: Product List                                     |

## What's In This SBA Guide

## **Cisco SBA Collaboration**

Cisco SBA helps you design and quickly deploy a full-service business network. A Cisco SBA deployment is prescriptive, out-of-the-box, scalable, and flexible.

Cisco SBA incorporates LAN, WAN, wireless, security, data center, application optimization, and unified communication technologies—tested together as a complete system. This component-level approach simplifies system integration of multiple technologies, allowing you to select solutions that solve your organization's problems—without worrying about the technical complexity.

Cisco SBA Collaboration is a design incorporating unified communications, video collaboration, and web conferencing. By building upon the hierarchical model of network foundation, network services, and user services, Cisco SBA Collaboration provides dependable delivery of business applications and services.

## **Route to Success**

To ensure your success when implementing the designs in this guide, you should first read any guides that this guide depends upon—shown to the left of this guide on the route below. As you read this guide, specific prerequisites are cited where they are applicable.

## **About This Guide**

This *deployment guide* contains one or more deployment chapters, which each include the following sections:

- Business Overview—Describes the business use case for the design. Business decision makers may find this section especially useful.
- Technology Overview—Describes the technical design for the business use case, including an introduction to the Cisco products that make up the design. Technical decision makers can use this section to understand how the design works.
- **Deployment Details**—Provides step-by-step instructions for deploying and configuring the design. Systems engineers can use this section to get the design up and running quickly and reliably.

You can find the most recent series of Cisco SBA guides at the following sites:

Customer access: http://www.cisco.com/go/sba

Partner access: http://www.cisco.com/go/sbachannel

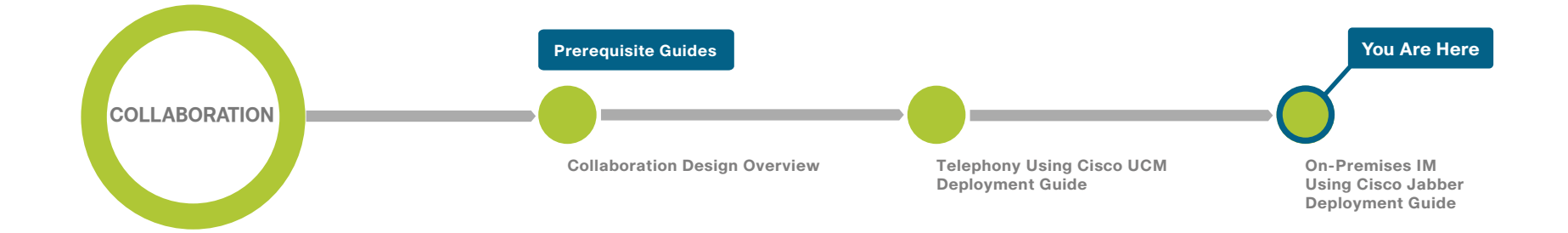

## Introduction

### **Business Overview**

The ability to collaborate efficiently and effectively in a fast-growing enterprise is challenging for many organizations because they want their employees to work anywhere, anytime, and from any device. They want to lower their IT support requirements, but not stifle the ability of their employees to remain mobile. They also want to establish a common platform for communication inside and outside their organization, irrespective of geography or distance.

The biggest challenges for workers are the difficulty connecting with the right people at the right time and the significantly increasing modes of communications. Most knowledge workers use several devices on a day-to-day basis to communicate, including traditional desk phones, smart phones, tablets, laptops, and desktop computers. The modes to communicate are time-consuming to learn because each device is different from the rest. This always-on and always-connected mentality is permeated by the youngest members of the workforce who have grown accustomed to using technology to give them more flexibility in how and where they work. The new workforce prefers immediate communication, which is easier than email and voicemail but less intrusive than a phone call or web-based meeting.

## **Technical Overview**

Cisco Jabber is a unified communications application for laptops, desktops, Macs, tablets, and smartphones that allows you to be more productive from anywhere on any device. You can easily find the right people, see if and how they are available, and collaborate using your preferred method of communication.

Cisco Jabber can help you:

• Reduce communication delays with presence and contact information—The Cisco Jabber application enables you to see the availability of co-workers and colleagues within and outside your organization. You can immediately see who is available, busy, on the phone, in a meeting, presenting, in a do-not-disturb state, or offline. You can create customized availability states such as "Gone to lunch. Back at 1 p.m." to provide added context to your status. These capabilities help reduce communication delays, which results in faster decision making and enhanced productivity.

- Quickly communicate with borderless enterprise-class instant messaging—Instant messaging is an important communication option that lets you efficiently interact in today's multitasking business environment. The Cisco Jabber application delivers enterprise-class instant messaging capabilities that are based on the Extensible Messaging and Presence Protocol (XMPP). The solution provides personal and group chat so you can quickly connect with your business colleagues. Chat history and server-based logging capabilities allow you to view the content of prior chats and to store messages for convenience, compliance, and regulatory purposes. Instant messaging is integrated with other communication capabilities so you can simply move between chats, audio conversations, and web conferences. You can even share presence and send instant messages outside your organization to people who may not be using Cisco Jabber. The enterprise-class instant messaging capabilities of this application provide more efficient, highly secure, flexible, and borderless collaboration.
- Bring business-class IP telephony and video to the desktop—Cisco Jabber for Windows delivers business-quality voice and video to your desktop. Powered by the market-leading Cisco Unified Communications Manager call-control solution, Cisco Jabber is a soft phone with wideband and high-fidelity audio, standards-based high-definition video (720p), and desk-phone control features. These features mean that high-quality and high-availability voice and video telephony is available at all locations and to your desk phones, soft clients, and mobile devices. Cisco Jabber for Windows makes voice communications simple, clear, and reliable.
- Accelerate team performance with multiparty conferencing and collaboration—The Cisco Jabber application provides for smooth escalation to desktop sharing or Cisco's market-leading collaboration solution, Cisco WebEx Conferencing. You can instantly share documents and expand chats and conversations to multiparty voice, video, and web conferencing.

 Collaborate from common business applications—You can access the capabilities of the Cisco Jabber application from common desktop applications such as Microsoft Outlook, including lighting presence bubbles and click-to-communicate (instant message and audio and video calling) capabilities. For Microsoft Outlook 2010, you can use the Microsoft contact card click-to-communicate icons directly from within the application. This saves time and streamlines workflows because you can view user availability and initiate communications such as personal and group voice, video, and chat sessions—without having to switch between applications.

Cisco Jabber for Windows streamlines communications and enhances productivity by unifying presence, instant messaging, video, voice, voice messaging, desktop sharing, and conferencing capabilities securely into one desktop client. It delivers highly secure, clear, and reliable communications. Cisco Jabber for Windows offers flexible deployment models, is built on open standards, and integrates with commonly used applications. You can communicate and collaborate effectively from anywhere you have an Internet connection.

Cisco Jabber for Windows can also be deployed in virtual environments. In a virtual environment, Cisco Jabber for Windows supports presence, instant messaging, and desk-phone control.

Cisco Jabber for iPad provides instant messaging (IM), video and voice calling, corporate directory search, availability, and voicemail. Cisco Jabber for iPad uses video rate adaptation in order to negotiate optimal video quality based on your network conditions. Video rate adaptation dynamically scales video quality when video transmission begins.

Cisco Jabber IM for iPhone lets you reduce communication delays by knowing a person's availability with rich presence status. You can use the application to connect quickly over IM and, if necessary, escalate to a phone call, send an email or text message, start an instant web conference, or use Short Message Service (SMS).

Cisco Jabber for iPhone provides voice-over-IP (VoIP) capabilities. Whether you are in the office on a Wi-Fi network or roaming using a public Wi-Fi network or a mobile data network, the Cisco Jabber platform connects you securely to your corporate network so your iPhone becomes your portable IP phone and company directory.

Cisco Jabber can be deployed on-premises or by using a cloud-based service, offering IT departments the flexibility to choose the model that best suits their business.

This deployment guide focuses on the on-premises design, which has the following components:

- **Software phone**—Connects to Cisco Unified Communications Manager for signaling and configuration.
- Cisco Unity Connection—Provides voicemail capabilities.
- Cisco Unified Communications Manager (Unified CM)—Provides audio and video call management capabilities. It also provides user and device configuration settings, and finally, it connects to the directory for user synchronization and user authentication.
- Cisco Unified Communication Manager IM and Presence—Provides instant messaging and presence capabilities. It also enables Cisco Jabber to retrieve details for available services.
- Directory—One of the following types of directory:
  - Microsoft Active Directory (Used in this guide for all clients)
  - Lightweight Directory Access Protocol (LDAP) directory
- As an alternative to a standalone directory, you can use Cisco Unified Communications Manager User Data Service as your directory source for your Cisco Jabber for Windows clients.
- Cisco WebEx Meeting Center—Provides hosted meeting capabilities.

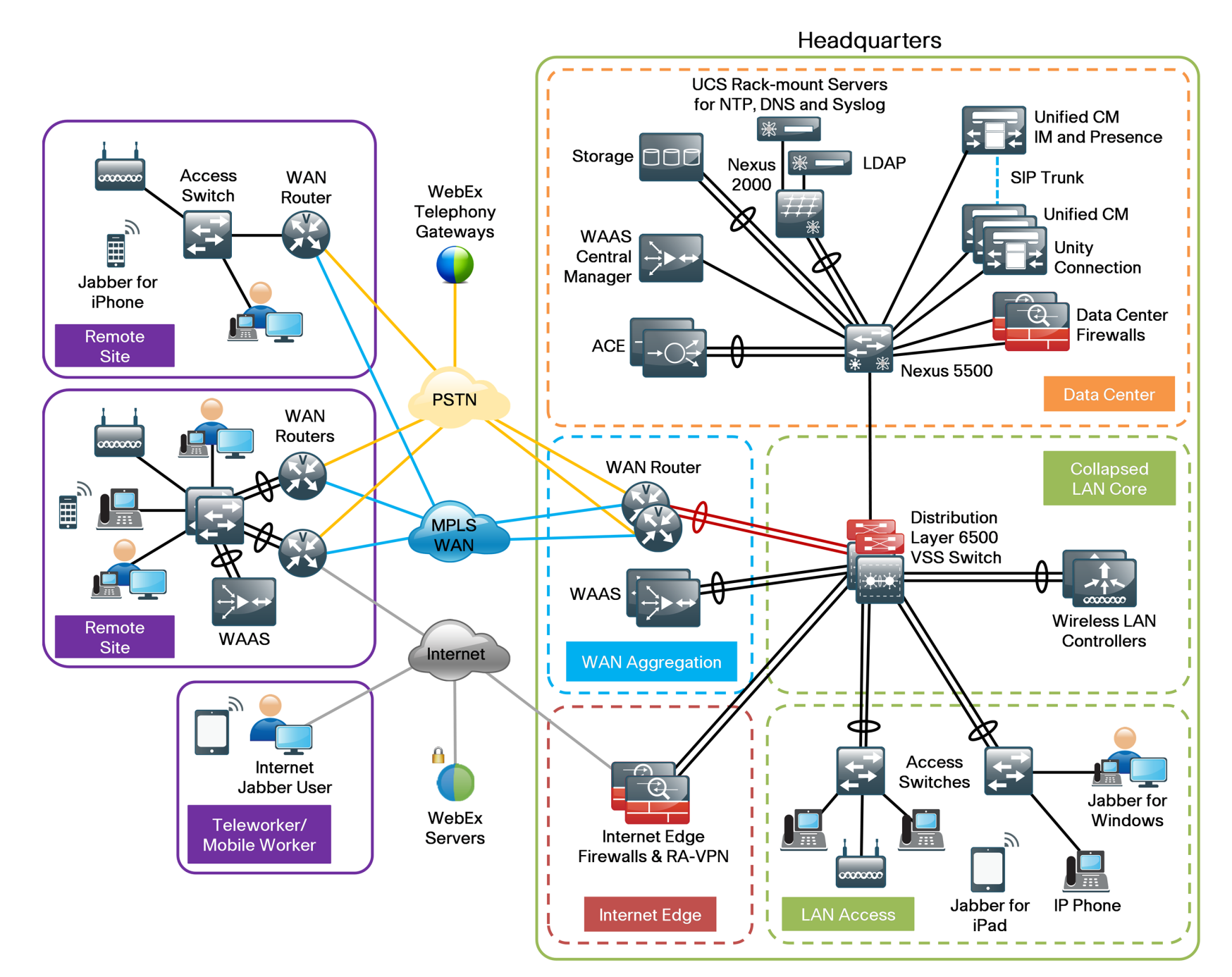

This guide includes the following Cisco Jabber features:

- Communication integration—Use a single, intuitive interface for instant messaging with individuals and groups, IP telephony, visual voicemail, voice and web conferencing, desktop sharing, communication history, and integrated directories.
- **Presence**—View real-time availability of co-workers and colleagues within and outside the enterprise network.
- Enterprise instant messaging—Chat in real time by using instant messaging. Several chat modes are supported, ranging from:
  - Point-to-point chat with co-workers inside your network, or supported federated business and personal contacts
  - Group chat, which enables multiple colleagues to communicate and collaborate in a single discussion
  - Personal instant messaging history for your reference
- **Predictive search**—Provides suggestions to you as you type in a search query and is capable of indexing your Cisco Jabber contact list, recent contacts, Microsoft Active Directory, or LDAP directory.
- Media escalation—Escalate from a chat to an audio call, video call, desktop share, or web meeting. Media escalations are as easy as clicking a button.
- **Desktop share**—Share what is on your desktop with Cisco Jabber users, as well as Cisco and other standards-based video endpoints.
- Integrated voice and video telephony—A coordinated video display on the screen and voice conversation with a dedicated soft phone.
  - Make, receive, and control your phone calls whether you are in or out of the office.
  - Business-quality video communication up to high-definition (720p) and high-fidelity wideband audio is supported.
  - You can use voice, video, and even desktop share when interacting with telepresence endpoints and room-based and multipoint videoconferencing systems.
  - Many call-control options are available, including mute, call transfer, call forwarding, and ad-hoc conferencing.
  - The reliability and failover features of Cisco Unified Communications Manager are supported.

- Visual voice message access—Access and manage your voice messages.
  - View, play back, and delete voice messages from Cisco Unity Connection.
  - Secure messaging is provided, with support for private and encrypted voice messages.

## **Deployment Details**

The procedures for configuring a basic Cisco Unified Communications Manager (Unified CM) cluster with LDAP and Cisco Unity Connection are documented in the *Telephony Using Cisco UCM Deployment Guide*, so the concepts are not covered again in this guide.

This guide covers the details for installing Cisco Jabber for Windows, Cisco Jabber for iPad, and Cisco Jabber for iPhone. The first three processes have to be completed by all users of this guide. However, the remaining processes can be done together or on an individual basis, depending on the type of Cisco Jabber clients you are planning to deploy.

#### Process

Preparing the Platform for Cisco Unified CM IM and Presence

- 1. Configure platform connectivity to the LAN
- 2. Prepare the server for IM and Presence

The on-premises design requires a server running the Cisco Unified Communications Manager Instant Messaging and Presence Service. It runs on the same Linux operating systems as several other unified communications platforms from Cisco. You install the operating system with the application by using the standard installation DVD or ISO file. For a quick and easy installation experience, it is essential to know up-front what information you will need. For Cisco Unified CM Instant Messaging and Presence, make sure you have completed the following steps before you start:

 If you are installing Cisco Unified CM IM and Presence on a new virtual machine (VM), download the Open Virtualization Archive (OVA) file from the Cisco website at:

http://www.cisco.com/cisco/software/release.html?mdfid=284330176&fl owid=33722&softwareid=283757588&release=9.0&relind=AVAILABLE&r ellifecycle=&reltype=latest

 Check the Cisco website to determine if there is a patch for your version of Cisco Unified CM IM and Presence: http://software.cisco.com/download/release.html?mdfid=284510549&fl owid=37582&softwareid=282074312&release=9.1(1)&relind=AVAILABLE

#### Procedure 1

&rellifecycle=&reltype=latest

**Configure platform connectivity to the LAN** 

The Cisco Unified CM IM and Presence server can be connected to a Cisco Nexus switch in the data center or a Cisco Catalyst switch in the server room. In both cases, quality of service (QoS) policies are added to the ports in order to maintain voice and data quality. Please choose the option that is appropriate for your environment.

## Option 1. Connect the Cisco Unified CM IM and Presence server to a Cisco Nexus 2248UP switch

**Step 1:** Login to the Cisco Nexus switch with a username that has the ability to make configuration changes.

**Step 2:** If there is a previous configuration on the switch port where the Cisco Unified CM IM and Presence server is connected, remove the individual commands by issuing a **no** in front of each one. This brings the port back to its default state.

#### Step 3: Configure the port as an access port and apply the QoS policy.

interface Ethernet107/1/14

description Unified CM IM and Presence

```
switchport access vlan 148
```

spanning-tree port type edge

service-policy type qos input DC-FCOE+1P4Q\_INTERFACE-DSCP-QOS

### **Tech** Tip

When deploying a dual-homed Cisco Nexus 2248 switch, you must apply this configuration to both Nexus 5548 switches.

## Option 2. Connect the Cisco Unified CM IM and Presence server to a Cisco Catalyst 3750-X Series switch

To ensure that signaling traffic is prioritized appropriately, you must configure the Cisco Catalyst access switch port where the Cisco Unified CM IM and Presence server is connected to trust the differentiated services code point (DSCP) markings. The easiest way to do this is to clear the interface of any previous configuration and then, apply the egress QoS macro that was defined in the access-switch platform configuration of the *Cisco SBA*— *Borderless Networks LAN Deployment Guide*.

**Step 1:** Login to the Cisco Catalyst switch with a username that has the ability to make configuration changes.

**Step 2:** Clear the interface's configuration on the switch port where the Cisco Unified CM IM and Presence server is connected.

default interface GigabitEthernet1/0/16

**Step 3:** Configure the port as an access port and apply the egress QoS policy.

#### interface GigabitEthernet1/0/16

description Unified CM IM and Presence

switchport access vlan 148

switchport host

macro apply EgressQoS

### Procedure 2

Prepare the server for IM and Presence

You must choose one of the following options, depending upon how to plan to deploy the server:

- If you are installing a virtual machine, follow the steps in Option 1, "Prepare a virtual machine for Cisco Unified CM IM and Presence."
- If you are installing a standalone server, follow the steps in Option 2, "Prepare a standalone server for Cisco Unified CM IM and Presence."

The following tables describe the scaling options for Cisco Unified CM IM and Presence:

Table 1 - Cisco Unified CM IM and Presence virtual machine scaling options

|              | 5000 full UC users   | 15000 full UC users  |
|--------------|----------------------|----------------------|
| Virtual CPUs | 2                    | 4                    |
| CPU speed    | 2500 MHz             | 8000 MHz             |
| RAM          | 4 GB                 | 6 GB                 |
| Hard disk    | 80 GB (2)            | 80 GB (2)            |
| VMware ESXi  | 4.0, 4.1, 5.0        | 4.0, 4.1, 5.0        |
| OS support   | RHE Linux 5 (32-bit) | RHE Linux 5 (32-bit) |
| Total users  | 5000 or fewer        | 5000 to 10,000       |

Table 2 - Cisco Unified CM IM and Presence standalone server scaling options

|                      | 5000 full UC users   | 15000 full UC users  |
|----------------------|----------------------|----------------------|
| Cisco MCS equivalent | MCS 7835             | MCS 7845             |
| CPU type             | E5504 quad-core      | E5540 quad-core      |
| CPU speed            | 2.0 GHz              | 2.53 GHz             |
| RAM                  | 4 GB                 | 6 GB                 |
| Hard disk            | 300 GB (2)           | 300 GB (4)           |
| OS support           | RHE Linux 5 (32-bit) | RHE Linux 5 (32-bit) |
| Total users          | 5000 or fewer        | 5000 to 10,000       |

## Option 1. Prepare a virtual machine for Cisco Unified CM IM and Presence

When you install Cisco Unified CM IM and Presence on VMware, follow the steps below to deploy an OVA file in order to define the virtual machine requirements. You use the Open Virtualization Format (OVF) support of VMware in order to import and deploy the OVA file.

Step 1: In VMware vSphere Client, choose File > Deploy OVF Template.

**Step 2:** In the Deploy OVF Template wizard, enter the following information, and then click **Finish**:

- On the Source page, next to the Deploy from a file or URL box, click Browse, navigate to the location of the OVA file that you downloaded from Cisco, and then click Next.
- On the OVF Template Details page, verify the information, and then click
   Next:
- On the Name and Location page, in the Name box, enter the virtual machine name CUCM-IMP1, and then click Next.
- On the Deployment Configuration page, select one of the following options for the number of Cisco UC users, and then click **Next**:
  - 5000 full UC users—For a cluster of less than 5000 Cisco UC users
  - 15000 full UC users—For a cluster of more than 5000 Cisco UC users
- On the Storage page, choose the location to store the VM files, and then click **Next**.
- On the **Disk Format** page, select **Thick Provision Eager Zeroed**, and then click **Next**.
- On the **Ready** to Complete page, verify the settings, and then click **Finish**.

| Source<br>OVE Tomplate Details                                                               | -<br>When you click Finish, the deploym                                                                                                    | ent task will be started.                                                                                                    |
|----------------------------------------------------------------------------------------------|----------------------------------------------------------------------------------------------------|----------------------------------------------------------------------------------------------------|
| Name and Location                                                                            | Deployment settings:                                                                                                    |                                                                                                    |
| Name and Location<br>Deployment Configuration<br>Storage<br>Disk Format<br>Ready to Complete | Deployment settings:<br>OVF file:<br>Download size:<br>Size on disk:<br>Name:<br>Folder:<br>Deployment Configuration:<br>Host/Cluster:<br>Datastore:<br>Disk provisioning:<br>Network Mapping:<br>Power on after deployment | C:\Users\kfleshne\Documents\SBA\2013 1H Feb\07 Jab<br>176.5 KB<br>160.0 GB<br>CUCM-IMP1<br>10k<br>CUCM IM and Presence 15000 UC users node<br>chas2-s6.cisco.Jocal<br>chas2-s6-local<br>Thick Provision Eager Zeroed<br>"eth0" to "Servers_1" |

Step 3: In the message window, click Close.

**Step 4:** After the virtual machine is created, click on the server name (Example: CUCM-IMP1), navigate to the **Getting Started** tab, and then click **Edit virtual machine settings**.

Step 5: On the Hardware tab, select CD/DVD Drive 1, and then select Connect at power on.

**Step 6:** Select **Datastore ISO File**, click **Browse**, and then navigate to the location of the Cisco Unified CM IM and Presence bootable installation file. After selecting the correct ISO image, click **OK**.

| Hardware Options Resources Profiles                                                                                 | vServices                                                                                                    | Virtual Machine Version: 8                                                                                                    |
|----------------------------------------------------------------------------------------------------|----------------------------------------------------------------------------------------------------|----------------------------------------------------------------------------------------------------|
| Show All Devices                                                                                                    | Add Remove                                                                                                    | Device Status<br>Connected                                                                                                    |
| Hardware :                                                                                                    | Summary                                                                                                    | <ul> <li>Connect at power on</li> </ul>                                                                                                    |
| Memory CPUs Video card VMCI device SCSI controller 0 Hard disk 1 Hard disk 2 CD/DVD drive 1 (edited) Floppy drive 1 | 4096 MB<br>2<br>Video card<br>Restricted<br>LSI Logic Parallel<br>Virtual Disk<br>Virtual Disk<br><b>[Openfiler(Software</b> )<br>Servers_1<br>Floppy drive 1 | Device Type         Client Device         Note: To connect this device, you must power on the virtual machine and then click the Connect CD/DVD button in the toolbar.         Host Device         (CD/DVD Drive 1 (Device unavailable)         Datastore ISO File         [Openfiler(Software)] Cisco/UC/CUP/         Browse         Mode         Passthrough IDE (recommended)         Emulate IDE         Virtual Device Node         IDE (1:0) CD/DVD drive 1 |

#### Step 7: On the Getting Started tab, click Power on the virtual machine.

Step 8: Click the Console tab, and then watch the server boot.

The virtual machine is prepared for installation.

## Option 2. Prepare a standalone server for Cisco Unified CM IM and Presence

**Step 1:** Physically install the server and attach the monitor, keyboard, and network cable.

**Step 2:** Insert the DVD with Cisco Unified CM IM and Presence into the DVD drive, and then power up the server.

The standalone server is prepared for installation.

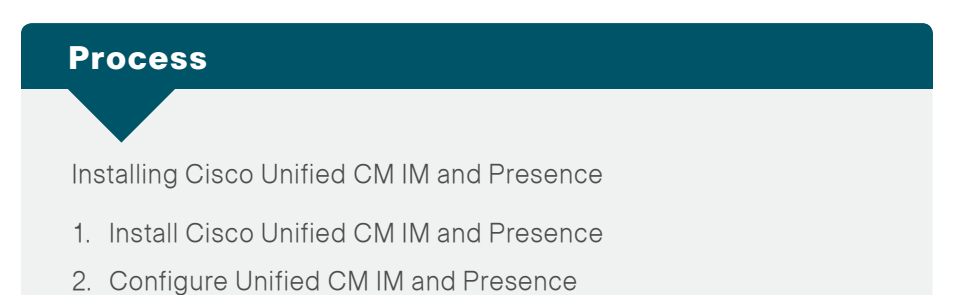

The process is the same whether you are installing in a virtual environment or on a standalone server.

Make sure you have the following information:

- Time zone for the server
- Host name, IP address, network mask, and default gateway
- · Domain Name System (DNS) server IP addresses
- · Administrator ID and password
- Organization, unit, location, state, and country
- Network Time Protocol (NTP) server IP addresses
- · Security password
- Application username and password

Complete the tasks listed below before you start the installation:

- In DNS, configure the Cisco Unified CM IM and Presence host name: CUCM-IMP1
- Obtain license files from the Cisco licensing system

#### Procedure 1

**Install Cisco Unified CM IM and Presence** 

After the ISO/DVD loads, continue the installation on the server console.

Step 1: On the DVD Found page, choose Yes.

Step 2: If the media check is successful, choose OK.

If the media check does not pass, contact Cisco Technical Assistance Center or your local representative in order to replace the media, and then repeat Step 1.

**Step 3:** On the **Product Deployment Selection** page, verify the product is Cisco Unified Communications Manager IM and Presence, and then choose **OK**.

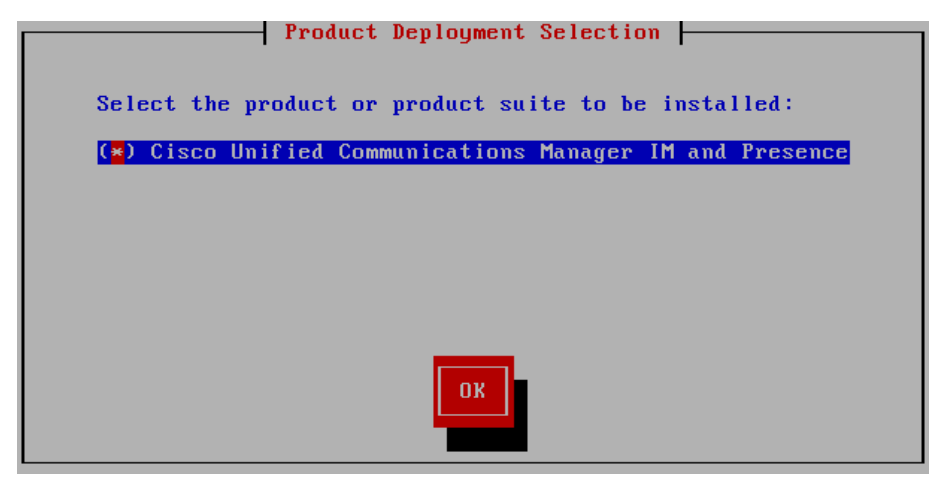

Step 4: On the Proceed with Install page, verify that the version is correct, and then choose Yes.

Step 5: On the Platform Installation Wizard page, choose Proceed.

**Step 6:** If no upgrade patch exists for the version you are installing, on the Apply Patch page, choose **No**.

If an upgrade patch does exist, on the Apply Patch page, choose **Yes**, and then follow the instructions on the pages to complete the process.

Step 7: On the Basic Install page, choose Continue.

**Step 8:** On the **Timezone Configuration** page, select the correct time zone for the server location, and then choose **OK**.

| Timezone Configuraton                                                                                                    |   |
|----------------------------------------------------------------------------------------------------|---|
| Choose the correct timezone from the following list:                                                                                 |   |
| America/Juneau<br>America/Kentucky/Louisville<br>America/Kentucky/Monticello<br>America/Kralendijk<br>America/La_Paz<br>America/Lima |   |
| America/Los_Angeles                                                                                                    | • |
| OK Back Help                                                                                                    |   |

Step 9: On the Auto Negotiation Configuration page, choose Continue.

Step 10: On the MTU Configuration page, choose No.

Step 11: On the DHCP Configuration page, choose No.

**Step 12:** On the **Static Network** Configuration page, enter the following information, and then choose **OK**:

- Host Name—CUCM-IMP1
- · IP Address—10.4.48.128
- · IP Mask-255.255.255.0
- · GW Address-10.4.48.1

|            | - Static Network | Configuration |      |
|------------|------------------|---------------|------|
| Host Name  | CUCM-IMP1        |               |      |
| IP Address | 10.4.48.128      |               |      |
| IP Mask    | 255.255.255.0    |               |      |
| GW Address | 10.4.48.1        |               |      |
|            |                  |               |      |
| ОК         | Ba               | ck            | Help |
|            |                  |               |      |

Step 13: On the first DNS Client Configuration page, choose Yes.

**Step 14:** On the second **DNS Client Configuration** page, enter the following information, and then choose **OK**:

- Primary DNS-10.4.48.10
- · Domain-cisco.local

| DNS Clie                 | nt Configuration |      |
|--------------------------|------------------|------|
| Primary DNS              | 10.4.48.10       |      |
| Secondary DNS (optional) |                  |      |
| Doma i n                 | cisco.local      |      |
|                          |                  |      |
|                          |                  |      |
| OK                       | Back             | Help |
|                          |                  |      |

**Step 15:** On the **Administrator Login Configuration** page, enter the following information, and then choose **OK**:

- Administrator ID—Admin
- · Password—[password]
- Confirm Password—[password]

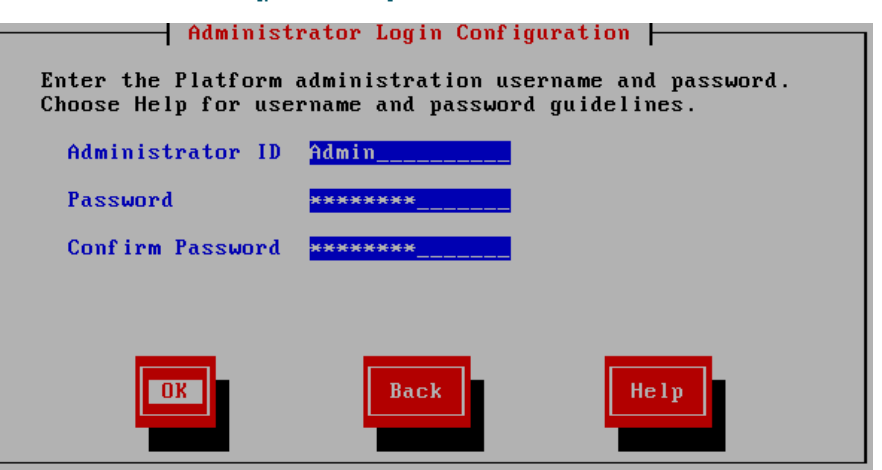

Step 16: On the Certificate Information page, enter the information that will be used to generate security certificates, and then choose OK:

- · Organization—Cisco Systems, Inc.
- Unit—Unified Communications Group
- Location—San Jose
- State—California
- · Country—United States

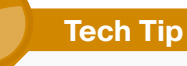

These fields must match the information submitted to Cisco. or the licenses will not be valid.

#### Certificate Information

Enter information about your organization. This is used to generate security certificates for this node.

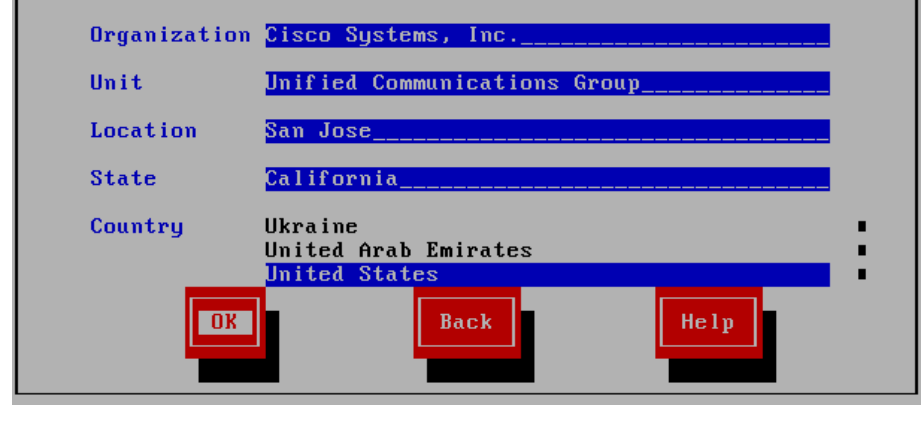

Step 17: On the First Node Configuration page, choose Yes.

Step 18: On the Network Time Protocol Client Configuration page, in the NTP Server 1 box, enter 10.4.48.17, and then choose OK.

| Network Time | Protocol Client Configuration |  |
|--------------|-------------------------------|--|
| NTP Server 1 | 10.4.48.17                    |  |
| NTP Server 2 |                               |  |
| NTP Server 3 |                               |  |
| NTP Server 4 |                               |  |
| NTP Server 5 |                               |  |
| ОК           | Back Help                     |  |

Step 19: On the Security Configuration page, enter the password for server-to-server communication, and then choose OK.

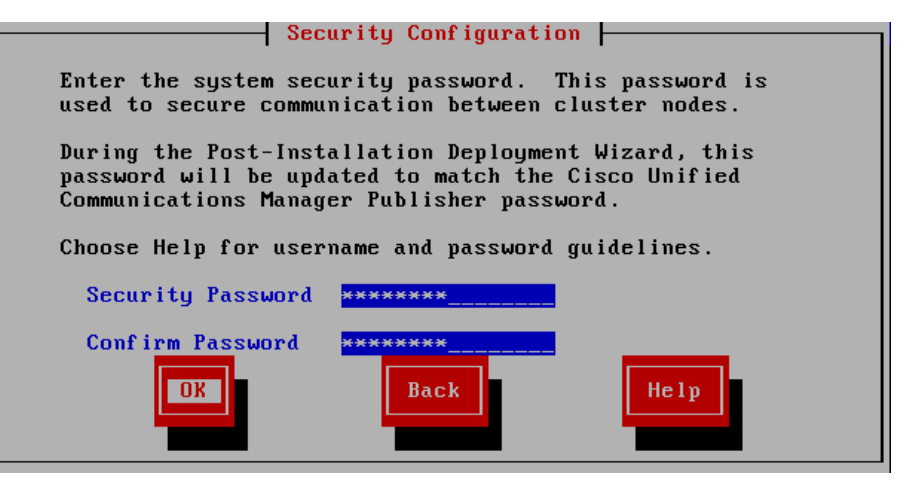

Step 20: On the SMTP Host Configuration page, choose No.

**Step 21:** On the **Application User Configuration** page, enter the following information, and then choose **OK**:

- Application User Username—IMPAdmin
- · Password—[password]
- · Confirm Password—[password]

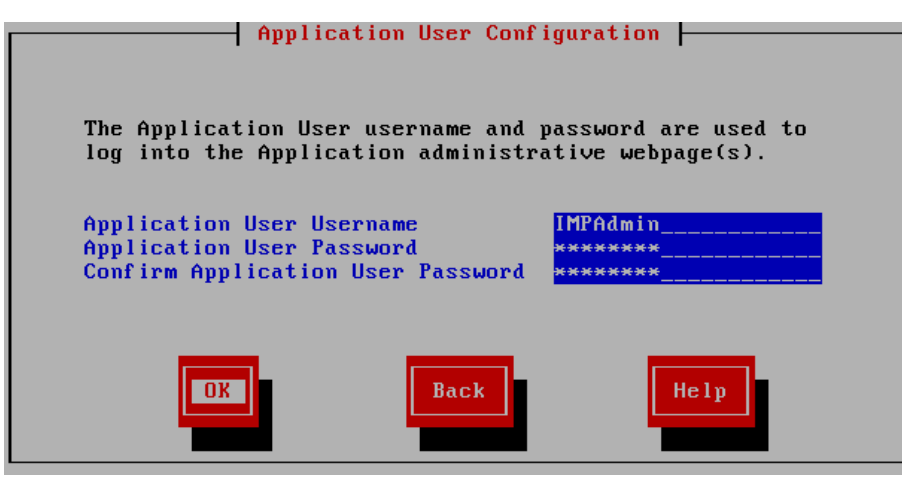

#### Step 22: On the Platform Configuration Confirmation page, choose OK.

The system finishes the rest of the installation process without user input. The system reboots a few times during installation. The process can take 60 minutes or more, depending on your server hardware.

After the software has finished installing, the login prompt appears on the console.

**Step 23:** If you deployed your server from a virtual template, return to VMware vSphere Client.

If you deployed a standalone server, skip to the next procedure.

Step 24: In vSphere Client, navigate to the virtual machine's Getting Started tab, and then click Edit virtual machine settings.

Step 25: On the Hardware tab, select CD/DVD Drive 1.

Step 26: Clear Connect at power on, and then click OK.

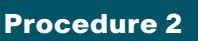

**Configure Unified CM IM and Presence** 

After the software is installed, use the web interface in order to complete the rest of the procedures.

**Step 1:** In a web browser, access the IP address or hostname of the Cisco Unified CM IM and Presence server, and then in the center of the page under Administrative Applications, click **Cisco Unified Communications Manager IM and Presence**.

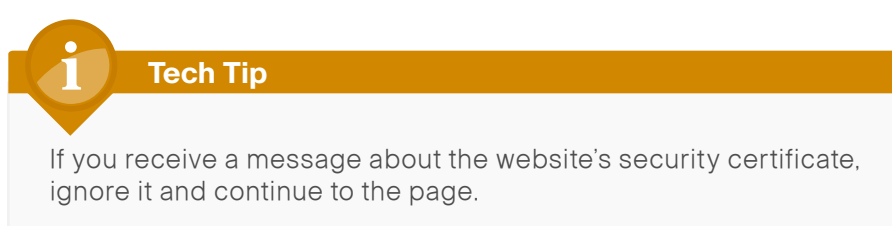

**Step 2:** Enter the name and password you entered on the Application User Configuration page in Step 21 of Procedure 1 "Install Cisco Unified CM IM and Presence," and then click **Login**.

**Step 3:** On the Post Install Setup page, enter the following information, and then click **Next**:

- · Hostname—CUCM-Pub1
- IP Address—10.4.48.110

| Deat Install Catur                                                                                                    |                                                                                                    |  |  |
|----------------------------------------------------------------------------------------------------|----------------------------------------------------------------------------------------------------|--|--|
| POSt Insta                                                                                                    | in Secup                                                                                                    |  |  |
| The final install st<br>need to be compl                                                                                                    | The final install steps for this Cisco Unified Call Manager IM and Presence Service server<br>need to be completed. The following screens will walk you through this process. |  |  |
| The Cisco Unified Communications Manager Publisher is the node that the IM and<br>Presence Service server will communicate with to receive end user updates. |                                                                                                    |  |  |
| Cisco Unified Communications Manager Publisher configuration:                                                                                                |                                                                                                    |  |  |
| Hostname*                                                                                                    | CUCM-Pub1                                                                                                    |  |  |
| IP Address                                                                                                    | 10.4.48.110                                                                                                    |  |  |
|                                                                                                    |                                                                                                    |  |  |
|                                                                                                    | 7                                                                                                    |  |  |
| - Back Next                                                                                                    |                                                                                                    |  |  |

**Step 4:** On the next page, enter the following information, and then click **Next**:

- AXL User—CUCMAdmin
- AXL Password—[password] (must match the password on Cisco Unified CM)
- · Confirm Password—[password]

| Post Install Setup                                                                                                    |             |  |
|----------------------------------------------------------------------------------------------------|-------------|--|
| AXL is the API that IM and Presence Service uses to communicate with the CUCM Publisher. AXL login information for the CUCM Publisher is required. |             |  |
| AXL Configuration Information:                                                                                                    |             |  |
| CUCM Publisher IP Address                                                                                                    | 10.4.48.110 |  |
| AXL User*                                                                                                    | CUCMAdmin   |  |
| AXL Password*                                                                                                    | •••••       |  |
| Confirm Password*                                                                                                    | •••••       |  |
|                                                                                                    |             |  |
| Back Next                                                                                                    |             |  |

**Step 5:** On the next page, enter the following information, and then click **Next**:

- Security Password—[password] (must match the password on Cisco Unified CM)
- · Confirm Password—[password]

| Post Install Setup                                                                                                    |       |  |  |
|----------------------------------------------------------------------------------------------------|-------|--|--|
| The IPSec Security password is used to secure communication among CUCM and IM and<br>Presence Service nodes. This password must match the security password as configured<br>on the CUCM Publisher node. |       |  |  |
| Security Password configuration:                                                                                                    |       |  |  |
| Security Password*                                                                                                    | ••••• |  |  |
| Confirm Password*                                                                                                    | ••••• |  |  |
|                                                                                                    |       |  |  |
|                                                                                                    |       |  |  |
| - Back Next -                                                                                                    |       |  |  |

Step 6: On the next page, verify the information, and then click Confirm.

Step 7: On the next page, click Home.

Step 8: In the Navigation list at the top right of the page, choose Cisco Unified IM and Presence Serviceability, and then click Go.

**Step 9:** Navigate to **Tools > Service Activation**, enter the following information, and then click **Save**:

- Cisco SIP Proxy—Select
- Cisco Presence Engine—Select
- Cisco Sync Agent—Select
- Cisco XCP Connection Manager—Select
- Cisco XCP Directory Service—Select
- Cisco XCP Authentication Service—Select

#### IM and Presence Services

|                     | Service Name                                 | Activation Status |
|---------------------|----------------------------------------------|-------------------|
| <b>&gt;</b>         | Cisco SIP Proxy                              | Activated         |
| <ul><li>✓</li></ul> | Cisco Presence Engine                        | Activated         |
| ~                   | Cisco Sync Agent                             | Activated         |
|                     | Cisco XCP Text Conference Manager            | Deactivated       |
|                     | Cisco XCP Web Connection Manager             | Deactivated       |
| <ul><li>✓</li></ul> | Cisco XCP Connection Manager                 | Activated         |
|                     | Cisco XCP SIP Federation Connection Manager  | Deactivated       |
|                     | Cisco XCP XMPP Federation Connection Manager | Deactivated       |
|                     | Cisco XCP Message Archiver                   | Deactivated       |
| <b>~</b>            | Cisco XCP Directory Service                  | Activated         |
| <b>~</b>            | Cisco XCP Authentication Service             | Activated         |
|                     |                                              |                   |
| Data                | base and Admin Services                      |                   |
|                     | Service Name                                 | Activation Status |
|                     | Cisco AXL Web Service                        | Deactivated       |
|                     | Platform SOAP Services                       | Deactivated       |
|                     | Cisco Bulk Provisioning Service              | Deactivated       |
|                     |                                              |                   |
| Perf                | ormance and Monitoring Services              |                   |
|                     | Service Name                                 | Activation Status |

Step 10: In the message window, click OK.

Cisco Serviceability Reporter

Step 11: In the Navigation list at the top right of the page, choose Cisco Unified CM IM and Presence Administration, and then click Go.

Deactivated

**Step 12:** Navigate to **Application** > **Legacy Clients** > **Settings**, enter the following information, and then click **Save**:

- Primary TFTP Server—10.4.48.120
- Backup TFTP Server—10.4.48.121

#### Legacy Client Security Settings

The Proxy Listener is only applicable to SIP Clients, it does not apply to Cisco Jabber 8.x. The TFTP Servers apply to Cisco Jabber 8.x and previous clients.

| Proxy Listener*        | Default Cisco SIP Proxy TCP Listener | • |
|------------------------|--------------------------------------|---|
| Primary TFTP<br>Server | 10.4.48.120                          |   |
| Backup TFTP<br>Server  | 10.4.48.121                          |   |
| Backup TFTP<br>Server  |                                      |   |

The initial application administration setup is now complete.

#### Process

Configuring Services for Cisco Jabber IM and Cisco UC

- 1. Configure Cisco Unified CM for Jabber IM
- 2. Configure Unity Connection for Jabber
- 3. Configure IM and Presence services
- 4. Configure users for IM and Presence

The next several procedures will create the specific services on Cisco Unified CM, Cisco Unity Connection and the Unified CM IM and Presence servers for Cisco Jabber IM and Cisco UC installations.

#### Procedure 1

#### **Configure Cisco Unified CM for Jabber IM**

When you integrate Cisco Unified Communications Manager and Cisco Unified Communications IM and Presence, you must configure the required services in order to enable communication between the servers. This communication includes a Session Initiation Protocol (SIP) publish trunk in order to enable synchronization of availability status between Cisco Unified Communications Manager and Cisco Unified Communications IM and Presence.

You also create several Cisco UC service profiles and apply them to a service profile for all Cisco Jabber users.

**Step 1:** In a web browser, access the IP address or hostname of the Cisco Unified CM publisher, and then in the center of the page, under Installed Applications, click **Cisco Unified Communications Manager**.

Step 2: Enter the application username and password, and then click Login.

Step 3: Navigate to Device > Trunk, and then click Add New.

**Step 4:** On the Trunk Configuration page, enter the following values, and then click **Next**:

- Trunk Type—SIP Trunk
- Device Protocol—SIP
- Trunk Service Type—None (Default)

#### Trunk Information

| Trunk Type*         | SIP Trunk 🔻   |
|---------------------|---------------|
| Device Protocol*    | SIP 🔹         |
| Trunk Service Type* | None(Default) |

**Step 5:** On the next page, in the Device Information section, enter the following values:

- Device Name—SIP\_IMP\_Trunk
- Description—CUCM to IMP SIP Trunk for IM Status
- Device Pool—DP\_HQ1\_1
- Call Classification—OnNet
- Location—Hub\_None
- Run On All Active Unified CM Nodes—Select

| - Device Information                                                                                                    |                                     |   |  |
|----------------------------------------------------------------------------------------------------|-------------------------------------|---|--|
| Product: SIP Trunk                                                                                                    |                                     |   |  |
| Device Protocol:                                                                                                    | Device Protocol: SIP                |   |  |
| Trunk Service Type                                                                                                    | None(Default)                       |   |  |
| Device Name*                                                                                                    | SIP_IMP_Trunk                       |   |  |
| Description                                                                                                    | CUCM to IMP SIP Trunk for IM Status |   |  |
| Device Pool*                                                                                                    | DP_HQ1_1                            | • |  |
| Common Device Configuration                                                                                                    | < None >                            | - |  |
| Call Classification*                                                                                                    | OnNet                               | - |  |
| Media Resource Group List                                                                                                    | < None >                            | • |  |
| Location*                                                                                                    | Hub_None                            | • |  |
| AAR Group                                                                                                    | < None >                            | - |  |
| Tunneled Protocol*                                                                                                    | None                                | - |  |
| QSIG Variant*                                                                                                    | No Changes                          | - |  |
| ASN.1 ROSE OID Encoding*                                                                                                    | No Changes                          | - |  |
| Packet Capture Mode*                                                                                                    | None                                | - |  |
| Packet Capture Duration                                                                                                    | 0                                   |   |  |
| Media Termination Point Re                                                                                                    | quired                              |   |  |
| Retry Video Call as Audio                                                                                                    |                                     |   |  |
| Path Replacement Support                                                                                                    |                                     |   |  |
| Transmit UTF-8 for Calling F                                                                                                    | Party Name                          |   |  |
| Transmit UTF-8 Names in Q                                                                                                    | SIG APDU                            |   |  |
| Unattended Port                                                                                                    |                                     |   |  |
| SRTP Allowed - When this flag is checked, Encrypted TLS needs to be configured in the network to provide end to end security. Failure to do so will expose keys and other information. |                                     |   |  |
| Consider Traffic on This Trunk<br>Secure*                                                                                                    | When using both sRTP and TLS        | - |  |
| Route Class Signaling<br>Enabled*                                                                                                    | Default                             | • |  |
| Use Trusted Relay Point*                                                                                                    | Default                             | - |  |
| PSTN Access                                                                                                    |                                     |   |  |
| Run On All Active Unified CM Nodes                                                                                                    |                                     |   |  |

**Step 6:** In the SIP Information section, enter the following values, and then click **Save**:

- Destination Address 1—10.4.48.128
- Destination Port 1—5060
- · SIP Trunk Security Profile—Non Secure SIP Trunk Profile
- · SIP Profile—Standard SIP Profile

|                                                                            | Destination Address                                                               |                                 | Destination Address IPv6 |   | Destination Port |  |
|----------------------------------------------------------------------------|-----------------------------------------------------------------------------------|---------------------------------|--------------------------|---|------------------|--|
| 1*                                                                         | 10.4.48.128                                                                       |                                 |                          | 5 | 060              |  |
| MTP Pr                                                                     | eferred Originating Codec*                                                        | 711ulaw                         |                          | - |                  |  |
| BLF Pre                                                                    | esence Group*                                                                     | Standard Pre                    | sence group              | • |                  |  |
| SIP Tru                                                                    | unk Security Profile*                                                             | Non Secure S                    | IP Trunk Profile         | • |                  |  |
| Rerouting Calling Search Space<br>Out-Of-Dialog Refer Calling Search Space |                                                                                   | <none>    &lt; None &gt;</none> |                          | • |                  |  |
|                                                                            |                                                                                   |                                 |                          | • |                  |  |
| SUBSC                                                                      | RIBE Calling Search Space                                                         | < None >                        |                          | • |                  |  |
| SIP Pro                                                                    | ofile*                                                                            | Standard SIP                    | Profile                  | • |                  |  |
| DTMF Signaling Method*                                                     |                                                                                   | No Preference                   | e ·                      | • |                  |  |
| - Norra<br>Norma                                                           | nalization Script<br>alization Script   < None ><br>nable Trace<br>Parameter Name |                                 | •<br>Parameter Value     |   |                  |  |

Step 7: In the Message window, click OK.

Step 8: On the Trunk Configuration page, click Reset.

Step 9: On the Device Reset page, click Reset, and then click Close.

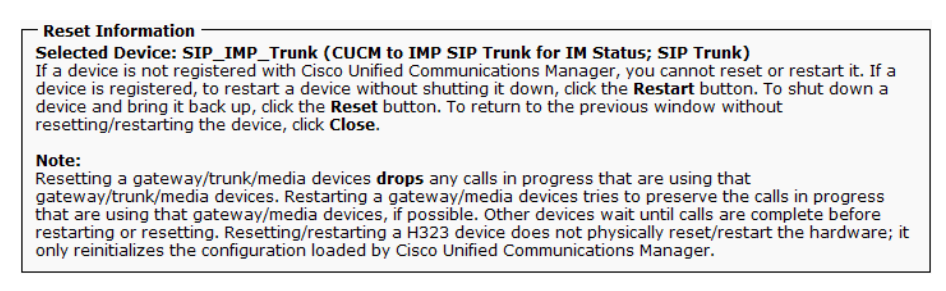

Step 10: Navigate to User Management > User Settings > UC Service, and then click Add New.

**Step 11:** On the UC Service Configuration page, in the UC Service Type list, select **IM and Presence**, and then click **Next**.

**Step 12:** In the Add a UC Service section, enter the following information, and then click **Save**:

- Product Type—Unified CM (IM and Presence)
- Name—On-Premises IM and Presence
- Description—On-Premises IM and Presence on Unified CM
- Host Name/IP Address—10.4.48.128

| — Add a UC Service<br>UC Service Type: | IM and Presence                           |
|----------------------------------------|-------------------------------------------|
| Product Type*                          | Unified CM (IM and Presence)              |
| Name*                                  | On-Premises IM and Presence               |
| Description                            | On-Premises IM and Presence on Unified CM |
| Host Name/IP<br>Address*               | 10.4.48.128                               |

Step 13: Navigate to User Management > User Settings > UC Service, and then click Add New.

**Step 14:** On the UC Service Configuration page, in the UC Service Type list, select **CTI**, and then click **Next**.

**Step 15:** In the Add a UC Service section, enter the following information, and then click **Save**:

- · Name—CTI Service for Jabber
- Description—CTI Service for Jabber Clients
- Host Name/IP Address—10.4.48.111 (Subscriber 1)
- · Port-2748

| Add a UC Service —<br>UC Service Type:<br>Product Type: | СТІ<br>СТІ                     |
|---------------------------------------------------------|--------------------------------|
| Name*                                                   | CTI Service for Jabber         |
| Description                                             | CTI Service for Jabber Clients |
| Host Name/IP Address*                                   | 10.4.48.111                    |
| Port                                                    | 2748                           |
| Protocol:                                               | ТСР                            |

Step 16: Navigate to User Management > User Settings > UC Service, and then click Add New.

**Step 17:** On the UC Service Configuration page, in the UC Service Type list, select **Voicemail**, and then click **Next**.

**Step 18:** In the Add a UC Service section, enter the following information, and then click **Save**:

- Product Type—Unity Connection
- Name—Voicemail Service for Jabber
- Description—Voicemail Service for Jabber Clients
- Host Name/IP Address—10.4.48.123
- Port-443
- Protocol—HTTP

| - Add a UC Service       |                                      |
|--------------------------|--------------------------------------|
| UC Service Type:         | Voicemail                            |
| Product Type*            | Unity Connection 👻                   |
| Name*                    | Voicemail Service for Jabber         |
| Description              | Voicemail Service for Jabber Clients |
| Host Name/IP<br>Address* | 10.4.48.123                          |
| Port                     | 443                                  |
| Protocol                 | HTTP •                               |

Step 19: Navigate to User Management > User Settings > UC Service, and then click Add New.

**Step 20:** On the UC Service Configuration page, in the UC Service Type list, select **Directory**, and then click **Next**.

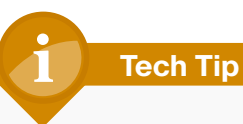

When using an LDAP directory service, the Cisco Jabber client's click-to-call the phone number that is listed in the Telephone Number attribute of LDAP. This may or may not be the same attribute that was used when you synchronized your users with Cisco Unified CM.

**Step 21:** In the Add a UC Service section, enter the following information, and then click **Save**:

- Product Type—Directory
- Name—LDAP for Jabber
- Description—LDAP Service for Jabber Clients
- Host Name/IP Address—10.4.48.10
- Port-389
- · Protocol-TCP

| – Add a UC Service –<br>UC Service Type: Directory |                                 |  |
|----------------------------------------------------|---------------------------------|--|
| Product Type*                                      | Directory -                     |  |
| Name*                                              | LDAP for Jabber                 |  |
| Description                                        | LDAP Service for Jabber Clients |  |
| Host Name/IP<br>Address*                           | 10.4.48.10                      |  |
| Port                                               | 389                             |  |
| Protocol                                           | TCP •                           |  |

Step 22: Navigate to User Management > User Settings > Service Profile, click Add New, and then enter the following information:

- · Name-Jabber
- Description—Jabber Service Profile
- Make this the default service profile for the system—Select

Name\* Jabber

Description Jabber Service Profile

Make this the default service profile for the system

Step 23: In the Voicemail Profile section, enter the following information:

- Primary—Voicemail Service for Jabber
- Credential source for voicemail service—Unified CM IM and Presence

| - Voicemail Profile                                                                                   |                                |  |
|----------------------------------------------------------------------------------------------------|--------------------------------|--|
| Primary                                                                                               | Voicemail Service for Jabber 🔻 |  |
| Secondary                                                                                             | <none> 🔻</none>                |  |
| Tertiary                                                                                              | <none> 💌</none>                |  |
| <u>Credentials source for</u><br><u>voicemail service</u> <sup>*</sup> Unified CM - IM and Presence ▼ |                                |  |

Step 24: In the Directory Profile section, enter the following information:

- Primary—LDAP for Jabber
- Use UDS for Contact Resolution—Select
- Use Logged On User Credential—Select
- Username—Administrator@cisco.local
- · Password—[password]
- Search Base 1—cn=users, dc=cisco, dc=local

| <ul> <li>Directory</li> </ul>        | Profile —                                |                              |  |  |
|--------------------------------------|------------------------------------------|------------------------------|--|--|
| Primary                              | LDAP for Jabber                          | *                            |  |  |
| Secondary                            | <none> 💌</none>                          |                              |  |  |
| Tertiary                             | <none> 💌</none>                          |                              |  |  |
| Use UD:                              | ✓ Use UDS for Contact Resolution         |                              |  |  |
| 🗹 <u>Use Loo</u>                     | iged On User Cred                        | ential                       |  |  |
| <u>Username</u>                      |                                          | Administrator@cisco.local    |  |  |
| <u>Password</u>                      |                                          | •••••                        |  |  |
| Search Bas                           | <u>e 1</u>                               | cn=users, dc=cisco, dc=local |  |  |
| Search Bas                           | <u>e 2</u>                               |                              |  |  |
| Search Bas                           | <u>e 3</u>                               |                              |  |  |
| Recursive Search on All Search Bases |                                          |                              |  |  |
| Search Time                          | eout (seconds)*                          | 5                            |  |  |
| <u>Base Filter</u><br>Advance Di     | (Only used for<br>rectory)               |                              |  |  |
| Predictive S<br>used for Ad          | Gearch Filter (Only<br>Ivance Directory) |                              |  |  |

Step 25: In the IM and Presence Profile section, in the Primary list, choose On-Premises IM and Presence.

| — IM and Presence Profile ——————————— |                               |  |  |  |  |
|---------------------------------------|-------------------------------|--|--|--|--|
| Primary                               | On-Premises IM and Presence 🔻 |  |  |  |  |
| Secondary                             | <none> &lt;</none>            |  |  |  |  |
| Tertiary                              | <none> 💌</none>               |  |  |  |  |

Step 26: In the CTI Profile section, in the Primary list, choose CTI Service for Jabber, and then click Save.

| - CTI Profile |                          |  |  |  |
|---------------|--------------------------|--|--|--|
| Primary       | CTI Service for Jabber 🔻 |  |  |  |
| Secondary     | <none> &lt;</none>       |  |  |  |
| Tertiary      | <none> 💌</none>          |  |  |  |

#### Procedure 2

**Configure Unity Connection for Jabber** 

The next set of steps will configure Cisco Unity Connection for use with Jabber.

**Step 1:** In a web browser, access the Cisco Unity Connection administration interface, and then in the center of the page, under Installed Applications, click **Cisco Unity Connection**.

**Step 2:** Enter the application administrator username and password, and then click **Login**.

Step 3: Navigate to Class of Service > Class of Service and then click Voice Mail User COS.

Step 4: On the Edit Class of Service (Voice Mail user COS) page, in the Licensed Features section, select Allow users to Access Voice Mail Using IMPA Client and/or Single Inbox, select Allow IMAP Users to Access Message Bodies, and then click Save.

#### Licensed Features

- Allow Users to Access Voice Mail Using an IMAP Client and/or Single Inbox
  - Allow IMAP Users to Access Message Bodies
  - Allow IMAP Users to Access Message Bodies Except on Private Messages
  - Allow IMAP Users to Access Message Headers Only

#### **Procedure 3**

Configure IM and Presence services

This procedure configures Cisco Unified CM IM and Presence with a publish trunk, presence gateway, and a Cisco Unified Communications Manager IP phone service profile.

**Step 1:** In a web browser, access the IP address or hostname of the Cisco Unified CM IM and Presence server, and then in the center of the page under Administrative Applications, click **Cisco Unified Communications Manager IM and Presence**.

**Step 2:** Enter the name and password you entered on the Application User Configuration page in Step 21 of Procedure 1 "Install Cisco Unified CM IM and Presence," and then click **Login**.

Step 3: Navigate to Presence > Settings, and in the CUCM IM and Presence Publish Trunk list, choose SIP\_IMP\_Trunk, and then click Save.

| 1 | – 🊮 Presence Setti                                                                         | ings                                                   |          |  |  |  |
|---|--------------------------------------------------------------------------------------------|--------------------------------------------------------|----------|--|--|--|
|   | ✓ Enable availability sharing                                                              |                                                        |          |  |  |  |
|   | Allow users to view the availability of other users without being prompted<br>for approval |                                                        |          |  |  |  |
|   | NOTE: this option                                                                          | must be turned on for SIP clients to function properly |          |  |  |  |
|   | Enable use of Ema                                                                          | il Address when Federating                             |          |  |  |  |
|   | Maximum Contact<br>List Size (per user)*                                                   | 200                                                    | No Limit |  |  |  |
|   | Maximum Watchers<br>(per user)*                                                            | 200                                                    | No Limit |  |  |  |
|   | CUCM IM and                                                                                | SIP_IMP_Trunk                                          |          |  |  |  |
|   | Presence Publish<br>Trunk                                                                  |                                                        |          |  |  |  |

Step 4: Navigate to Presence > Gateways, and then click Add New.

**Step 5:** On the Presence Gateway Configuration page, enter the following information, and then click **Save**:

- Presence Gateway Type—CUCM
- Description—Unified CM Gateway for Phone Status
- Presence Gateway—10.4.48.110 (publisher)

| – 🗊 Presence Gateway Settings (Cisco Unified Communications Manager) —                                                                                                    |                             |  |  |  |
|----------------------------------------------------------------------------------------------------|-----------------------------|--|--|--|
| You can configure a Cisco Unified Communications Manager server as a presence<br>gateway. The IM and Presence Service will then trigger the Cisco Unified<br>Communications Manager to publish phone presence information (e.g. phone<br>on/off hook status). |                             |  |  |  |
| Presence Gateway Type*                                                                                                    | Presence Gateway Type* CUCM |  |  |  |
| Description* Unified CM Gateway for Phone Status                                                                                                    |                             |  |  |  |
| Presence Gateway* 10.4.48.110                                                                                                    |                             |  |  |  |

Step 6: Navigate to Application > Legacy Clients > CCMCIP Profile, and then click Add New.

**Step 7:** On the CCMCIP Profile Configuration page, enter the following information, and then click **Save**:

- · Name—CCMCIP for Jabber
- Description—CCMCIP Profile for Jabber Clients
- Primary CCMCIP Host—10.4.48.111 (subscriber 1)
- Backup CCMCIP Host—10.4.48.112 (subscriber 2)
- Server Certificate Verification—Self Signed or Keystore
- Make this the default CCMCIP Profile for the system—Select

| CCMCIP Profile Settings                                    |                                   |  |  |  |
|------------------------------------------------------------|-----------------------------------|--|--|--|
| NOTE: CCMCIP Profiles only apply to Cisco Jabber 8.x.      |                                   |  |  |  |
|                                                            |                                   |  |  |  |
| Name*                                                      | CCMCIP for Jabber                 |  |  |  |
| Description                                                | CCMCIP Profile for Jabber Clients |  |  |  |
| Primary CCMCIP Host*                                       | 10.4.48.111                       |  |  |  |
| Backup CCMCIP Host* 10.4.48.112                            |                                   |  |  |  |
| Server Certificate Verification* Self Signed or Keystore - |                                   |  |  |  |
| ☑ Make this the default CCMCIP Profile for the system.     |                                   |  |  |  |

Step 8: In the message window, click OK.

**Procedure 4** 

**Configure users for IM and Presence** 

This procedure will configure Cisco Unified CM for Cisco Jabber for Windows, Jabber for iPad, and Jabber for iPhone users who require these capabilities.

**Step 1:** In a web browser, access the IP address or hostname of the Cisco Unified CM publisher, and then in the center of the page, under Installed Applications, click **Cisco Unified Communications Manager**.

**Step 2:** Enter the Unified CM application username and password, and then click **Login**.

Step 3: Navigate to User Management > End User, and then click Find.

Step 4: Find the appropriate Cisco Jabber user, and then click the username.

**Step 5:** In the Service Settings section, enter the following information, and then click **Save**:

- Home Cluster—Select
- Enable User for Unified CM IM and Presence—Select
- UC Service Profile—Jabber

#### - Service Settings -

#### Home Cluster

✓ Enable User for Unified CM IM and Presence (Configure IM and Presence in the associated UC Service Profile)

UC Service Jabber Profile View Details

Step 6: In the Permissions Information section, select Add to Access Control Group.

**Step 7:** On the Find and List Access Control Groups page, click **Find**, and then select the following groups:

- Access Control Group—Standard CCM End users (existing)
- Access Control Group—Standard CTI Enabled

**Step 8:** If you are using one of the following phone models, select the appropriate additional control group:

- Cisco Unified IP Phone 9900 Series—Standard CTI Allow Control of Phones supporting Connected Xfer and conf
- Cisco Unified IP Phone 6900 Series—Standard CTI Allow Control of Phones supporting Rollover Mode

#### Step 9: Click Add Selected.

Step 10: On the End User Configuration page, click Save.

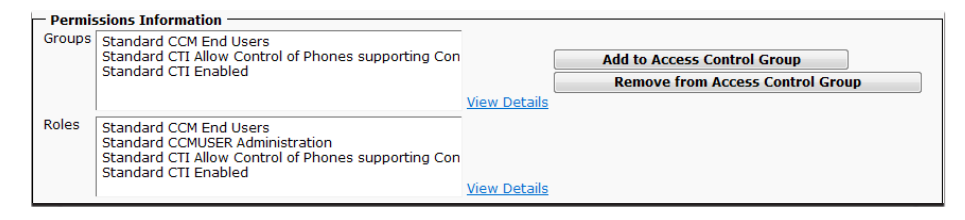

**Step 11:** Repeat Step 3 through Step 10 for each additional Cisco Jabber for Windows, Jabber for iPad, and Jabber for iPhone user.

#### **Process**

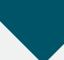

Configuring Cisco Jabber for Windows

- 1. Configure Profiles in Unified CM
- 2. Configure Jabber for Windows softphones
- 3. Configure Jabber for Windows users
- 4. Download and install Jabber for Windows

This process is only necessary if you plan to deploy Cisco Jabber for Windows.

In this process, you configure Cisco Unified CM to enable unified communications on Cisco Jabber for Windows clients. You also download and install Cisco Jabber for Windows and the Cisco Media Services Interface software to a user's laptop or desktop computer.

#### **Procedure 1**

Configure Profiles in Unified CM

To enable unified communications with voice and video calling capabilities from Cisco Unified CM, a software phone device is required for each Cisco Jabber for Windows user.

The first stage in building a software phone device is to create a SIP profile enabling video desktop sharing. You cannot edit or configure the default SIP profile, so you create a new SIP profile from the default and modify the specific settings.

You also modify the default standard common phone profile in order to enable Real-time Transport Control Protocol (RTCP).

Step 1: Navigate to Device > Device Settings > SIP Profile, and then click Find.

**Step 2:** Locate **Standard SIP Profile**, and then on the right side of the page in line with the profile, click the **Copy** icon.

**Step 3:** On the SIP Profile Configuration page, in the SIP Profile Information section, enter the following information:

- Name—Standard SIP Profile for Jabber for Windows
- Description—SIP Profile for Jabber for Windows Users

| SIP Profile Information                                                 |                                                    |  |  |  |
|-------------------------------------------------------------------------|----------------------------------------------------|--|--|--|
| Name*                                                                   | Standard SIP Profile for Jabber for Windows        |  |  |  |
| Description                                                             | SIP Profile for Jabber for Windows Users           |  |  |  |
| Default MTP Telephony Event Payload<br>Type*                            | 101                                                |  |  |  |
| Early Offer for G.Clear Calls*                                          | Disabled •                                         |  |  |  |
| SDP Session-level Bandwidth Modifier for<br>Early Offer and Re-invites* | TIAS and AS                                        |  |  |  |
| User-Agent and Server header<br>information*                            | Send Unified CM Version Information as User-Agen 💌 |  |  |  |
| Accept Audio Codec Preferences in<br>Received Offer*                    | Default                                            |  |  |  |
| Dial String Interpretation*                                             | Phone number consists of characters 0-9, *, #, an  |  |  |  |
| Redirect by Application                                                 |                                                    |  |  |  |
| Disable Early Media on 180                                              |                                                    |  |  |  |
| 🔲 Outgoing T.38 INVITE include audio mli                                | ne                                                 |  |  |  |
| Enable ANAT                                                             |                                                    |  |  |  |
| Require SDP Inactive Exchange for Mid-Call Media Change                 |                                                    |  |  |  |
| Use Fully Qualified Domain Name in SIP Requests                         |                                                    |  |  |  |
| C Assured Services SIP conformance                                      |                                                    |  |  |  |

**Step 4:** In the Trunk Specific Configuration section, select **Allow Presentation Sharing using BFCP**, and then click **Save**.

| – Trunk Specific Configuration —————                           |                                                                      |  |  |  |  |
|----------------------------------------------------------------|----------------------------------------------------------------------|--|--|--|--|
| Reroute Incoming Request to new Trunk<br>based on*             | Never 🗸                                                              |  |  |  |  |
| RSVP Over SIP*                                                 | Local RSVP                                                           |  |  |  |  |
| Resource Priority Namespace List                               | < None >                                                             |  |  |  |  |
| Fall back to local RSVP                                        |                                                                      |  |  |  |  |
| SIP Rel1XX Options*                                            | Disabled 🔹                                                           |  |  |  |  |
| Video Call Traffic Class*                                      | Mixed 💌                                                              |  |  |  |  |
| Calling Line Identification Presentation*                      | Default 🔻                                                            |  |  |  |  |
| Deliver Conference Bridge Identifier                           |                                                                      |  |  |  |  |
| Early Offer support for voice and video of                     | Early Offer support for voice and video calls (insert MTP if needed) |  |  |  |  |
| $\square$ Send send-receive SDP in mid-call INVITE             |                                                                      |  |  |  |  |
| Allow Presentation Sharing using BFCP                          |                                                                      |  |  |  |  |
| Allow iX Application Media                                     |                                                                      |  |  |  |  |
| Allow Passthrough of Configured Line Device Caller Information |                                                                      |  |  |  |  |
| Reject Anonymous Incoming Calls                                |                                                                      |  |  |  |  |
| Reject Anonymous Outgoing Calls                                |                                                                      |  |  |  |  |
|                                                                |                                                                      |  |  |  |  |

Step 5: Navigate to Device > Device Settings > Common Phone Profile, click Find, and then click Standard Common Phone Profile.

**Step 6:** In the Product Specific Configurations Layout section, in the **RTCP** list, choose **Enabled**, and then click **Save**.

| 44    |           | - |
|-------|-----------|---|
| RTCP* | Enabled 🔹 | 1 |

**Step 7:** On the Common Phone Profile Configuration page, click **Reset**, and then on the Device Reset page, click **Reset**.

Step 8: Click Close to return to the previous page.

Procedure 2

**Configure Jabber for Windows softphones** 

The Client Service Framework (CSF) phone type is used within Cisco Unified CM in order to deploy Cisco Jabber for Windows clients that require unified communications.

#### Step 1: Navigate to Device > Phone, and then click Add New.

Step 2: In the Phone Type list, choose Cisco Unified Client Services Framework, and then click Next.

Step 3: On the Phone Configuration page, in the Device Information section, enter the following information:

- Device Name—CSFkfleshne (uppercase CSF plus username)
- · Description—CSF Jabber kfleshne
- Device Pool—DP\_HQ1\_1
- Phone Button Template—Standard Client Services Framework
- Common Phone Profile—Standard Common Phone Profile
- Calling Search Space—CSS\_HQ1
- Location—Hub\_None

| <ul> <li>Device Information</li> </ul> | )                                  |              |
|----------------------------------------|------------------------------------|--------------|
| Active Remote<br>Destination           |                                    |              |
| Device is trusted                      |                                    |              |
| Device Name*                           | CSFkfleshne                        |              |
| Description                            | CSF Jabber - kfleshne              |              |
| Device Pool*                           | DP_HQ1_1                           | View Details |
| Common Device<br>Configuration         | < None >                           | View Details |
| Phone Button<br>Template*              | Standard Client Services Framework | ·            |
| Common Phone<br>Profile*               | Standard Common Phone Profile      | •            |
| Calling Search<br>Space                | CSS_HQ1                            | ·            |
| AAR Calling Search<br>Space            | < None >                           | ·            |
| Media Resource<br>Group List           | < None >                           | ·            |
| User Hold MOH<br>Audio Source          | < None >                           | ·            |
| Network Hold MOH<br>Audio Source       | < None >                           | •            |
| Location*                              | Hub_None                           | ·            |

Step 4: In the Protocol Specific Information section, enter the following information, and then click Save:

 Device Security Profile—Cisco Unified Client Services Framework -Standard SIP Non-Secure

•

•

•

÷

Ŧ

÷

Ŧ

-

SIP Profile—Standard SIP Profile for Jabber for Windows

#### Protocol Specific Information -Packet Capture Mode\* None Packet Capture Duration 0 BLF Presence Group\* Standard Presence group SIP Dial Rules < None > MTP Preferred Originating Codec\* 711ulaw Device Security Profile\* Cisco Unified Client Services Framework - Standarc -Rerouting Calling Search Space < None > SUBSCRIBE Calling Search Space < None > SIP Profile\* Standard SIP Profile for Jabber for Windows Digest User < None > Media Termination Point Required

Unattended Port

Require DTMF Reception

**Step 5:** On the Phone Configuration page, in the Association Information section, click Line [1] - Add a new DN.

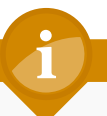

### **Tech Tip**

When using an LDAP directory service, the Cisco Jabber client's click-to-call the phone number that is listed in the Telephone Number attribute of LDAP.

Confirm that the Telephone Number attribute in your LDAP implementation matches the Directory Number used in Cisco Unified CM for your Cisco Jabber client.

Figure 3 has an example of the LDAP General Information page in Microsoft Active Directory.

**Step 6:** On the Directory Number Configuration page, enter the following values:

- Directory Number—81004007
- Route Partition—PAR\_Base
- · Description—Jabber kfleshne
- · Alerting Name-[Alerting name]
- · ASCII Alerting Name—[ASCII alerting name]
- Allow Control of Device from CTI—Select

Figure 2 - Cisco Unified CM Directory Number information

| Directory                 | Number Information       |                      |
|---------------------------|--------------------------|----------------------|
| Directory<br>Number*      | 81004007                 |                      |
| Route<br>Partition        | PAR_Base •               |                      |
| Description               | Jabber - kfleshne        |                      |
| Alerting<br>Name          | Kelly Fleshner           |                      |
| ASCII<br>Alerting<br>Name | Kelly Fleshner           |                      |
| Allow Co                  | ntrol of Device from CTI |                      |
| Associated<br>Devices     | kfleshne_Profile         | Edit Device          |
|                           |                          | Edit Line Appearance |
|                           | **                       |                      |
| Dissociate<br>Devices     |                          |                      |

Figure 3 - Example LDAP general information telephone number attribute

| General Address A | Account Profile Telephones Organization Member Of |  |  |  |
|-------------------|---------------------------------------------------|--|--|--|
| Kelly Fleshner    |                                                   |  |  |  |
| First name:       | Kelly Initials:                                   |  |  |  |
| Last name:        | Fleshner                                          |  |  |  |
| Display name:     | Kelly Fleshner                                    |  |  |  |
| Description:      |                                                   |  |  |  |
| Office:           |                                                   |  |  |  |
|                   |                                                   |  |  |  |
| Telephone number: | 81004007 Other                                    |  |  |  |
| E-mail:           | kfleshne@cisco.local                              |  |  |  |
| Web page:         | Other                                             |  |  |  |
|                   |                                                   |  |  |  |
|                   |                                                   |  |  |  |
|                   |                                                   |  |  |  |

**Step 7:** In the Users Associated with Line section at the bottom of the page, click **Associate End Users**, and then click **Find**.

Step 8: Select the Cisco Jabber user, click Add Selected, and then click Save.

| — U: | – Users Associated with Line – |                     |                      |                 |  |  |
|------|--------------------------------|---------------------|----------------------|-----------------|--|--|
|      | Full Name                      |                     | User ID              | Permission      |  |  |
| Γ    |                                | Fleshner,Kelly      | kfleshne             | <b>(i)</b>      |  |  |
|      |                                |                     |                      |                 |  |  |
|      |                                | Associate End Users | Select All Clear All | Delete Selected |  |  |

**Step 9:** On the Directory Number Configuration page, click **Apply Config**, and then on the Apply Configuration page, click **OK**.

#### Procedure 3

#### **Configure Jabber for Windows users**

Associate the client services framework device with the end user to allow them to utilize the phone service from Unified CM.

Step 1: Navigate to User Management > End User, and then click Find.

Step 2: Find the Cisco Jabber user, and then click the username.

Step 3: In the Device Information section, click Device Association, and then click Find.

**Step 4:** Select the user's client services framework device (Example: CSFkfleshne), and then click **Save Selected/Changes**.

Step 5: In the Related Links list, choose Back to User, and then click Go.

| — Device In                      | formation —                                                                                 |                                                             |
|----------------------------------|---------------------------------------------------------------------------------------------|-------------------------------------------------------------|
| Controlled<br>Devices            | CSFkfleshne<br>SEPB4A4E3284488                                                              | Device Association Line Appearance Association for Presence |
| Available<br>Profiles            | agroudan_Profile alexreed_Profile El<br>ancr_Profile El<br>aobrien_Profile bethomas_Profile |                                                             |
| CTI                              | **                                                                                          |                                                             |
| Controlled<br>Device<br>Profiles |                                                                                             | *                                                           |

**Step 6:** Repeat Procedure 2 and Procedure 3 for each Cisco Jabber for Windows user.

#### **Procedure 4**

**Download and install Jabber for Windows** 

After adding the software phones into Cisco Unified CM, the users must download the software to their laptop or desktop computers in order to begin using Cisco Jabber for Windows.

**Step 1:** In a browser, access http://www.cisco.com/, login using your Cisco. com account name, and then navigate to **Support > All Downloads**.

Step 2: From the Download Home section, navigate to Voice and Unified Communications > Unified Communications Applications > Unified Communications Clients > Cisco Jabber for Windows, and then click the latest version.

| Cisco Jabber for Wir                                                                                                    | ndows                                                                                                    |                |          |                                    |
|----------------------------------------------------------------------------------------------------|----------------------------------------------------------------------------------------------------|----------------|----------|------------------------------------|
| Search                                                                                                    | Release 9.1(0)                                                                                           |                |          | <b>B</b> 🐣                         |
| Expand All   Collapse All                                                                                                    | File Information                                                                                         | Release Date 🔻 | Size     |                                    |
| <ul> <li>✓ Latest refleases</li> <li>9.1(0)</li> <li>9.0(5)</li> <li>✓ All Releases</li> <li>▶ 9.1</li> <li>▶ 9.0</li> </ul> | Cisco Jabber for Windows with Admin notes and tools<br>CiscoJabber-Admin-fft-5-1-0.zp                    | 23-0CT-2012    | 0.14 MB  | Download<br>Add to cart<br>Publish |
|                                                                                                    | Cisco Jabber for Windows Containing the .msi and README_install.txt<br>CiscoJabber-Install-ffr:9-1-0 zip | 23-OCT-2012    | 36.25 MB | Download<br>Add to cart<br>Publish |
|                                                                                                    | Cisco Media Services Interface 3.2.1<br>msi_setup-3-2-1-1-5872.msi                                       | 23-0CT-2012    | 3.56 MB  | Download<br>Add to cart<br>Publish |

**Step 3:** Download the Cisco Jabber for Windows and Cisco Media Services Interface software, and then unzip the Cisco Jabber Install software into the local directory.

| Name                                | Date modified      | Туре              | Size      |
|-------------------------------------|--------------------|-------------------|-----------|
| 🚹 CiscoJabber-Install-ffr.9-1-0.zip | 11/19/2012 5:18 AM | Compressed (zipp  | 37,124 KB |
| 👸 CiscoJabberSetup.msi              | 12/3/2012 2:22 AM  | Windows Installer | 41,133 KB |
| 🚏 msi_setup-3-2-1-1-5872.msi        | 12/3/2012 2:20 AM  | Windows Installer | 3,640 KB  |
| README_install.txt                  | 12/3/2012 2:22 AM  | Text Document     | 1 KB      |

**Step 4:** Click on the **msi\_setup** file, and then follow the installation instructions in the Cisco Media Services Interface Setup Wizard.

**Step 5:** Depending on your operating system, you have to accept several security messages as the software installs. After the software installs, click **Finish**.

|       | Completed the Cisco Media Services<br>Interface Setup Wizard |
|-------|--------------------------------------------------------------|
|       | Click the Finish button to exit the Setup Wizard.            |
| cisco |                                                              |
|       | Back Finish Cancel                                           |

**Step 6:** Click the **CiscoJabberSetup.msi** file, and follow the installation instructions in the Cisco Jabber wizard.

**Step 7:** Depending on your operating system, you have to accept several security messages as the software installs. After the software installs, select **Launch Cisco Jabber**, and then click **Finish**.

|        | Cisco Jabber installer completed                                                      |
|--------|---------------------------------------------------------------------------------------|
|        | The process has successfully installed Cisco Jabber. Click Finish to exit the wizard. |
|        | 🗑 Launch Cisco Jabber                                                                 |
| cisco. | Show the Windows Installer log                                                        |
|        | Finish         Cancel                                                                 |

**Step 8:** On the Connection Settings page, enter the following information, and then click **Save**:

- Server type—Cisco Unified Presence
- Login server—Use the following server
- Server address—10.4.48.128
- · Domain—cisco.local

| Server type:                                                 |               |
|--------------------------------------------------------------|---------------|
| Cisco WebEx                                                  |               |
| Cisco Unified Preser                                         | nce           |
| Login server:<br>Use the default sent<br>Use the following s | ver<br>erver: |
| Server address:                                              | 10.4.48.128   |
| Domain:                                                      | cisco.local   |
|                                                              | Save Cancel   |

Step 9: On the login page, enter the following information, and then click Sign In:

- · Username-[username]
- · Password—[password]
- Sign me in when Jabber Starts—Select

| Username:                     |  |
|-------------------------------|--|
| kfleshne                      |  |
| Password:                     |  |
| *****                         |  |
| Sign me in when Jabber starts |  |
| Sign in                       |  |

Step 10: Add contacts and favorites as needed.

Step 11: Repeat this procedure for each Cisco Jabber for Windows user.

#### Process

Configuring Cisco Jabber for iPad

- 1. Prepare the servers for Jabber for iPad
- 2. Configure SIP Profile in Unified CM
- 3. Configure Jabber for iPad softphones
- 4. Configure Jabber for iPad users
- 5. Download and install Jabber for iPad

This process is only necessary if you plan to deploy Cisco Jabber for iPad. The procedures for deploying Cisco Jabber for iPhone can be found in the next process.

Configure the Jabber for iPad softphones and users in Cisco Unified CM, and then download and install the Cisco Jabber for iPad software.

Download the latest shipping version of the Cisco Jabber for iPad Cisco Options Package (COP) file and install it on the Cisco Unified CM servers in your cluster. You need a valid Cisco.com account in order to download the COP file. You also need Secure File Transfer Protocol (SFTP) server software in order to safely transfer the file to your Unified CM servers.

Next, you download the client software to the iPad from the App store and begin the configuration procedure.

#### **Procedure 1**

Prepare the servers for Jabber for iPad

In this procedure, after transferring the COP file to the publisher and subscriber servers, you have to restart the Cisco Tomcat service in order to complete the installation. To avoid interruptions in phone service, ensure that each server has returned to active service before you perform this procedure on the next server. **Step 1:** In a web browser, access www.cisco.com, login with your user ID, and then navigate to **Support > All Downloads**.

Step 2: On the Select a Product page, navigate to Products > Voice and Unified Communications > Unified Communications Applications > Unified Communications Clients > Cisco Jabber for iPad > Latest Releases, and then choose to download the compressed version of the Jabber for iPad Device COP file to a local directory on your PC.

| Search                                                                                                    | Release 9.1(1)                                                               |                |         | <b>R</b> 4              |
|----------------------------------------------------------------------------------------------------|------------------------------------------------------------------------------|----------------|---------|-------------------------|
| Expand All   Collapse All                                                                                   | File Information                                                             | Release Date 💌 | Size    |                         |
| <ul> <li>Latest Releases</li> <li>9.1(1)</li> <li>1.0(1)</li> <li>All Releases</li> <li>▶ 1.0(1)</li> </ul> | Jabber for iPad Device COP file<br>cmterm-jabbertablet-100v10-dm.cop.sgn.zip | 01-OCT-2012    | 0.01 MB | Download<br>Add to cart |

**Step 3:** Unzip the Jabber for iPad COP file into the local directory on your PC using your favorite file archive program. For example: **7-Zip**.

**Step 4:** Start the SFTP server software on your PC, and then configure it with a username and password for accessing the downloaded software in a specified directory.

**Step 5:** In a web browser, access the Cisco Unified CM administration interface of the publisher server in your cluster.

**Step 6:** In the center of the page, under Installed Applications, click the **Cisco Unified Communications Manager** link.

Step 7: In the Navigation list at the top of the page, choose Cisco Unified OS Administration, and then click Go.

**Step 8:** Enter the case-sensitive username and password for the platform administrator, and then click **Login**. For example: **Admin** and **[password]** 

**Step 9:** Navigate to **Software Upgrades > Install/Upgrade**, enter the following information and then, click **Next**:

- · Source—Remote Filesystem
- Directory—\
- Server—10.4.48.155 (IP address of the PC running SFTP server software)
- User Name—root (user name on SFTP PC to access files)
- User Password—[password] (user password on SFTP PC to access files)
- Transfer Protocol—SFTP

| - Software Location |                     |  |
|---------------------|---------------------|--|
| Source*             | Remote Filesystem 👻 |  |
| Directory*          | 1                   |  |
| Server*             | 10.4.48.155         |  |
| User Name*          | root                |  |
| User Password*      | ••••••              |  |
| Transfer Protocol*  | SFTP 🔹              |  |
| SMTP Server         |                     |  |
| Email Destination   |                     |  |
|                     |                     |  |

**Step 10:** In the **Options/Upgrades** list, choose the Cisco Jabber tablet COP file that was extracted from the .zip in Step 3, and then click **Next**.

| Software Location |                                         |  |
|-------------------|-----------------------------------------|--|
| Options/Upgrades* | amtern jabbertablet 100u10 dm een een   |  |
| options/opgrades  | chterni-jabbertablet-100v10-uni.cop.sgn |  |

**Step 11:** After the file is downloaded and validated, verify the MD5 Hash Value on the server matches the MD5 Hash Value on your PC.

Figure 4 - MD5 Hash Value from Cisco Unified CM

| — File Checksum Details — |                                                 |
|---------------------------|-------------------------------------------------|
| File CileckSuil           | Details                                         |
| File                      | cmterm-jabbertablet-100v10-dm.cop.sgn           |
| MD5 Hash Value            | 6b:7d:68:e2:a5:1e:4c:19:0e:7d:c4:bc:15:5e:25:fe |

Figure 5 - MD5 Hash Value from your PC

| Name  | Hash Value                            |
|-------|---------------------------------------|
| CRC32 | C99A7E12                              |
| MD5   | 6B7D68E2A51E4C190E7DC4BC155E25FE      |
| SHA-1 | A38DB39F228F83C37BBB6AEFE15D1D8B17EDE |

Step 12: If the MD5 Hash Values do not match, transfer the file again.

If they match, click Next, and then confirm the file is successfully installed.

| ļ | - Installation Status |                                                                                                    |  |
|---|-----------------------|----------------------------------------------------------------------------------------------------|--|
|   | Instan                |                                                                                                    |  |
|   | File                  | cmterm-jabbertablet-100v10-dm.cop.sgn                                                                                                    |  |
|   | Start<br>Time         | Thu Dec 06 07:49:08 PST 2012                                                                                                    |  |
|   | Status                | Locale cmterm-jabbertablet-100v10-dm.cop has been installed<br>successfully. A reboot is not necessary for the changes to take<br>effect. |  |

**Step 13:** Log into the command line interface of the server by using the case-sensitive platform administrator username and password. For example: **Admin** and **[password]** 

**Step 14:** Restart the Cisco Unified CM Cisco Tomcat service from the command line interface. This clears the Tomcat image cache and displays the table device icon properly.

utils service restart Cisco Tomcat

**Step 15:** If the service does not restart properly, execute the same command again. Depending on your server hardware, the restart can take up to five minutes. Wait for the service to return to an active state before continuing.

**Step 16:** Repeat Step 5 through Step 15 for each subscriber server in your cluster.

#### Procedure 2

#### **Configure SIP Profile in Unified CM**

To enable unified communications with voice and video calling capabilities from Cisco Unified CM, a software phone device is required per Cisco Jabber for iPad user.

The first stage in building a software phone device is to create a SIP profile that enables the Cisco Jabber for iPad application to run in the background. You cannot edit or configure the default SIP profile, so you must create a new SIP profile from the default and modify the specific settings.

Step 1: Navigate to Device > Device Settings > SIP Profile, and then click Find.

Step 2: Locate the Standard SIP Profile, and then on the right side of the page in line with the profile, click the Copy icon.

**Step 3:** On the SIP Profile Configuration page, in the SIP Profile Information section, enter the following information:

- · Name—Standard SIP Profile for iPad and iPhone
- Description—SIP Profile for iPad and iPhone Users

| r | — SIP Profile Information ————————————————————————————————————          |                                                    |   |
|---|-------------------------------------------------------------------------|----------------------------------------------------|---|
|   | Name*                                                                   | Standard SIP Profile for iPad and iPhone           |   |
|   | Description                                                             | SIP Profile for iPad and iPhone users              |   |
|   | Default MTP Telephony Event Payload<br>Type*                            | 101                                                |   |
|   | Early Offer for G.Clear Calls*                                          | Disabled                                           | • |
|   | SDP Session-level Bandwidth Modifier<br>for Early Offer and Re-invites* | TIAS and AS                                        | • |
|   | User-Agent and Server header<br>information*                            | Send Unified CM Version Information as User-Agen   | • |
|   | Accept Audio Codec Preferences in<br>Received Offer*                    | Default                                            | • |
|   | Dial String Interpretation*                                             | Phone number consists of characters 0-9, *, #, and | • |
|   | Redirect by Application                                                 |                                                    |   |
|   | Disable Early Media on 180                                              |                                                    |   |
|   | Outgoing T.38 INVITE include audio                                      | mline                                              |   |
|   | Enable ANAT                                                             |                                                    |   |
|   | Require SDP Inactive Exchange for                                       | Mid-Call Media Change                              |   |
|   | 🔲 Use Fully Qualified Domain Name in                                    | SIP Requests                                       |   |
|   | Assured Services SIP conformance                                        |                                                    |   |

**Step 4:** In the Parameters Used in Phone section, enter the following information, and then click **Save**:

- Timer Register Delta (seconds)—60
- Timer Register Expires (seconds)—660
- Timer Keep Alive Expires (seconds)-660
- Timer Subscribe Expires (seconds)-660

| , | - Parameters used in Phone          |                            |   |
|---|-------------------------------------|----------------------------|---|
|   | Timer Invite Expires (seconds)*     | 180                        |   |
|   | Timer Register Delta (seconds)*     | 60                         |   |
|   | Timer Register Expires (seconds)*   | 660                        |   |
|   | Timer T1 (msec)*                    | 500                        |   |
|   | Timer T2 (msec)*                    | 4000                       |   |
|   | Retry INVITE*                       | 6                          |   |
|   | Retry Non-INVITE*                   | 10                         |   |
|   | Start Media Port*                   | 16384                      |   |
|   | Stop Media Port*                    | 32766                      |   |
|   | Call Pickup URI*                    | x-cisco-serviceuri-pickup  |   |
|   | Call Pickup Group Other URI*        | x-cisco-serviceuri-opickup |   |
|   | Call Pickup Group URI*              | x-cisco-serviceuri-gpickup |   |
|   | Meet Me Service URI*                | x-cisco-serviceuri-meetme  |   |
|   | User Info*                          | None                       | • |
|   | DTMF DB Level*                      | Nominal                    | • |
|   | Call Hold Ring Back*                | Off                        | • |
|   | Anonymous Call Block*               | Off                        | • |
|   | Caller ID Blocking*                 | Off                        | • |
|   | Do Not Disturb Control*             | User                       | • |
|   | Telnet Level for 7940 and 7960*     | Disabled                   | • |
|   | Resource Priority Namespace         | <none></none>              | • |
|   | Timer Keep Alive Expires (seconds)* | 660                        |   |
|   | Timer Subscribe Expires (seconds)*  | 660                        |   |
| L |                                     |                            |   |

#### Procedure 3

#### **Configure Jabber for iPad softphones**

The Cisco Jabber for Tablet (TAB) phone type is used within Cisco Unified CM in order to deploy Jabber for iPad clients that require unified communications.

Step 1: Navigate to Device > Phone, and then click Add New.

Step 2: In the Phone Type list, choose Cisco Jabber for Tablet, and then click Next

Step 3: On the Phone Configuration page, in the Device Information section, enter the following information:

- Device Name—TABKFLESHNE (TAB plus username, all uppercase)
- Description—TAB Jabber for iPad kfleshne
- · Device Pool-DP HQ1 1
- Phone Button Template—Standard Jabber for Tablet
- Common Phone Profile—Standard Common Phone Profile
- Calling Search Space—CSS\_HQ1
- Location—Hub\_None

Device Information -

| Device is trusted |                       |
|-------------------|-----------------------|
| Device Name*      | TABKFLESHNE           |
| Description       | TAB Jabber for iPad - |
| Device Pool*      | DP_HQ1_1              |
|                   |                       |

| Description                           | TAB Jabber for iPad - kfleshne |   |              |
|---------------------------------------|--------------------------------|---|--------------|
| Device Pool*                          | DP_HQ1_1                       | • | View Details |
| Common Device<br>Configuration        | < None >                       | • | View Details |
| Phone Button<br>Template <sup>*</sup> | Standard Jabber for Tablet     | • |              |
| Softkey Template                      | < None >                       | • |              |
| Common Phone<br>Profile*              | Standard Common Phone Profile  | • |              |
| Calling Search<br>Space               | CS5_HQ1                        | • |              |
| Media Resource<br>Group List          | < None >                       | • |              |
| User Hold MOH<br>Audio Source         | < None >                       | • |              |
| Network Hold MOH<br>Audio Source      | < None >                       | • |              |
| Location*                             | Hub_None                       | • |              |

Step 4: In the Protocol Specific Information section, enter the following information, and then click Save:

- Device Security Profile—Cisco Jabber for Tablet Standard SIP Non-Secure
- SIP Profile—Standard SIP Profile for iPad and iPhone
- Protocol Specific Information -

| Packet Capture Mode*                            | None 🔻                                              |
|-------------------------------------------------|-----------------------------------------------------|
| Packet Capture Duration                         | 0                                                   |
| BLF Presence Group*                             | Standard Presence group 🔹                           |
| MTP Preferred Originating<br>Codec <sup>*</sup> | 711ulaw 👻                                           |
| Device Security Profile*                        | Cisco Jabber for Tablet - Standard SIP Non-Secure 💌 |
| Rerouting Calling Search Space                  | < None >                                            |
| SUBSCRIBE Calling Search Space                  | < None >                                            |
| SIP Profile*                                    | Standard SIP Profile for iPad and iPhone            |
| Digest User                                     | < None >                                            |
| 🔲 Media Termination Point Requi                 | red                                                 |
| Unattended Port                                 |                                                     |
| Require DTMF Reception                          |                                                     |

Step 5: In the message windows, click OK.

Step 6: On the Phone Configuration page, in the Association Information section, click Line [1] - Add a new DN.

### **Tech Tip**

When using an LDAP directory service, the Cisco Jabber client's click-to-call the phone number that is listed in the Telephone Number attribute of LDAP.

Confirm that the Telephone Number attribute in your LDAP implementation matches the Directory Number used in Cisco Unified CM for your Cisco Jabber client.

Figure 7 has an example of the LDAP General Information page in Microsoft Active Directory.

**Step 7:** On the Directory Number Configuration page, in the Directory Number Information section, enter the following information:

- Directory Number—81004007
- Route Partition—PAR\_Base
- · Description—Jabber kfleshne
- · Alerting Name-[Alerting name]
- ASCII Alerting Name—[ASCII alerting name]
- Allow Control of Device from CTI—Select

Figure 6 - Cisco Unified CM Directory Number information

| - Directory I             | Number Information              |                                     |
|---------------------------|---------------------------------|-------------------------------------|
| Directory<br>Number*      | 81004007                        |                                     |
| Route<br>Partition        | PAR_Base                        | •                                   |
| Description               | Jabber - kfleshne               |                                     |
| Alerting<br>Name          | Kelly Fleshner                  |                                     |
| ASCII<br>Alerting<br>Name | Kelly Fleshner                  |                                     |
| Allow Co                  | ntrol of Device from CTI        |                                     |
| Associated<br>Devices     | kfleshne_Profile<br>CSFkfleshne | Edit Device<br>Edit Line Appearance |
|                           | <b>*</b> *                      |                                     |
| Dissociate<br>Devices     |                                 | _                                   |

Figure 7 - Example LDAP general information telephone number attribute

| General Address A | Account Profile Telephones Organization Member Of |
|-------------------|---------------------------------------------------|
| Kelly Fle         | shner                                             |
| First name:       | Kelly Initials:                                   |
| Last name:        | Fleshner                                          |
| Display name:     | Kelly Fleshner                                    |
| Description:      |                                                   |
| Office:           |                                                   |
|                   |                                                   |
| Telephone number: | 81004007 Other                                    |
| E-mail:           | kfleshne@cisco.local                              |
| Web page:         | Other                                             |
|                   |                                                   |
|                   |                                                   |
|                   |                                                   |

**Step 8:** In the Users Associated with Line section at the bottom of the page, click **Associate End Users**, and then click **Find**.

Step 9: Select the Cisco Jabber user, click Add Selected, and then click Save.

| Г | - User | s Associated with Line ——— |                      |                 |
|---|--------|----------------------------|----------------------|-----------------|
|   |        | Full Name                  | User ID              | Permission      |
|   |        | <u>Fleshner,Kelly</u>      | kfleshne             | 1               |
|   |        | Associate End Users        | Select All Clear All | Delete Selected |

**Step 10:** On the Directory Number Configuration page, click **Apply Config**, and then on the Apply Configuration page, click **OK**.

#### Procedure 4

Associate the Cisco Jabber for tablet device with the end user to allow them to utilize the phone service from Unified CM.

Step 1: Navigate to User Management > End User, and then click Find.

Step 2: Find the Cisco Jabber user, and then click the username.

Step 3: In the Device Information section, click Device Association, and then click Find.

Step 5: In the Related Links list, choose Back to User, and then click Go.

**Step 4:** Select the user's Cisco Jabber for iPad device (Example: TABKFLESHNE), and then click **Save Selected/Changes**.

| — Device In                             | formation                                                                                                    |                                                             |
|-----------------------------------------|----------------------------------------------------------------------------------------------------|-------------------------------------------------------------|
| Controlled<br>Devices                   | CSFkfleshne<br>SEPBAAGE3284488<br>TABKFLESHNE                                                                                                    | Device Association Line Appearance Association for Presence |
| Available<br>Profiles                   | agroudan_Profile alexreed_Profile El annc_Profile aobiente profile bethomas_Profile bethomas_Profile vertication and the second second |                                                             |
|                                         | **                                                                                                    |                                                             |
| CTI<br>Controlled<br>Device<br>Profiles |                                                                                                    | ×                                                           |

**Step 6:** Repeat Procedure 3 and Procedure 4 for each Cisco Jabber for iPad user.

#### Procedure 5

Download and install Jabber for iPad

After adding the software phones into Cisco Unified CM, the users must download the software to their iPads in order to begin using Cisco Jabber for iPad.

Step 1: On the iPad, tap the App Store icon, and then in the search box, enter Cisco Jabber for iPad.

**Step 2:** Locate the application, tap **FREE**, enter your Apple ID password, and then tap **OK**.

**Step 3:** After the application finishes installing, tap the **Jabber** icon, and then tap **Select Account**.

| Compa     | any-Provided Accounts               |
|-----------|-------------------------------------|
| Select ye | bur account first and then sign in. |
|           |                                     |
|           |                                     |
|           |                                     |
|           | Select Account                      |

**Step 4:** Under Cisco Instant Messaging, choose **Unified Presence**, enter the following information, and then tap **Sign In**:

- Username-kfleshne
- Password—[password]
- Server address—10.4.48.128 (Unified CM IM and Presence server)
- Remember My Password—On

| kfleshne              |    |
|-----------------------|----|
| •••••                 |    |
| 10.4.48.128           |    |
| Remember My Password: | ON |
| Sign In               |    |

Step 5: On the right side of the page, tap Set Up Video and Voice Calling Account, and then choose Unified Communications Manager.

Step 6: Enter the following information, choose Save, and then tap Done:

- · Username-kfleshne
- · Password—[password]

| kfleshne    |  |
|-------------|--|
| •••••       |  |
| 10.4.48.120 |  |
| 10.4.48.111 |  |

**Step 7:** In the top right corner of the page, tap the **Settings** icon, scroll down to the bottom of the page, and then tap **Voicemail Pilot Number**.

**Step 8:** On the Voicemail Pilot Number page, enter the voice mail pilot (Example: 8009400), choose **Settings**, and then tap **Done**.

8009400

Step 9: Add contacts and favorites as needed.

Step 10: Repeat this procedure for each Cisco Jabber for iPad user.

| Process                                   |  |  |
|-------------------------------------------|--|--|
|                                           |  |  |
| Configuring Cisco Jabber for iPhone       |  |  |
| 1. Configure SIP Profile in Unified CM    |  |  |
| 2. Configure Jabber for iPhone softphones |  |  |
| 3. Configure Jabber for iPhone users      |  |  |
| 4. Download and install Jabber for iPhone |  |  |
|                                           |  |  |

This process is only necessary if you plan to deploy Cisco Jabber for iPhone. The procedures for deploying Cisco Jabber for iPad can be found in the previous process. First, you configure Jabber for iPhone softphones and users in Cisco Unified CM. Next, you download the Cisco Jabber for iPhone software from the App store and begin the configuration procedure on your phone.

#### Procedure 1

**Configure SIP Profile in Unified CM** 

If you have already configured the Standard SIP Profile for iPad and iPhone in the "Configure SIP Profile in Unified CM" procedure in the previous process, please skip ahead to the next procedure in this process. If you have not previously configured a SIP profile in Unified CM, please follow the steps below.

To enable unified communications with voice and video calling capabilities from Cisco Unified CM, a software phone device is required per Cisco Jabber for iPhone user.

The first stage in building a software phone device to deploy with Cisco Jabber for iPhone users is to create a SIP profile that enables the application to run in the background. You cannot edit or configure the default SIP profile, so you must create a new SIP profile from the default and modify the specific settings.

Step 1: Navigate to Device > Device Settings > SIP Profile, and click Find.

Step 2: Locate the Standard SIP Profile, and on the right hand side of the page, click the Copy icon.

**Step 3:** On the SIP Profile Configuration page, in the SIP Profile Information section, enter the following information:

- · Name—Standard SIP Profile for iPad and iPhone
- Description—SIP Profile for iPad and iPhone Users

#### - SIP Profile Information Name\* Standard SIP Profile for iPad and iPhone Description SIP Profile for iPad and iPhone users Default MTP Telephony Event Payload 101 Type\* Early Offer for G.Clear Calls\* Disabled • SDP Session-level Bandwidth Modifier TIAS and AS • for Early Offer and Re-invites\* User-Agent and Server header Send Unified CM Version Information as User-Agen 💌 information\* Accept Audio Codec Preferences in Default • Received Offer\* Dial String Interpretation\* Phone number consists of characters 0-9, \*, #, an -Redirect by Application Disable Early Media on 180 Outgoing T.38 INVITE include audio mline Enable ANAT Require SDP Inactive Exchange for Mid-Call Media Change Use Fully Qualified Domain Name in SIP Requests Assured Services SIP conformance

**Step 4:** In the Parameters Used in Phone section, enter the following information, and then click **Save**:

- Timer Register Delta (seconds)—60
- Timer Register Expires (seconds)—660
- Timer Keep Alive Expires (seconds)-660
- Timer Subscribe Expires (seconds)-660

| Parameters used in Phone            |                            |          |
|-------------------------------------|----------------------------|----------|
| Timer Invite Expires (seconds)*     | 180                        |          |
| Timer Register Delta (seconds)*     | 60                         |          |
| Timer Register Expires (seconds)*   | 660                        |          |
| Timer T1 (msec)*                    | 500                        |          |
| Timer T2 (msec)*                    | 4000                       |          |
| Retry INVITE*                       | 6                          |          |
| Retry Non-INVITE*                   | 10                         |          |
| Start Media Port*                   | 16384                      |          |
| Stop Media Port*                    | 32766                      |          |
| Call Pickup URI*                    | x-cisco-serviceuri-pickup  |          |
| Call Pickup Group Other URI*        | x-cisco-serviceuri-opickup |          |
| Call Pickup Group URI*              | x-cisco-serviceuri-gpickup |          |
| Meet Me Service URI*                | x-cisco-serviceuri-meetme  |          |
| User Info*                          | None                       | <b>•</b> |
| DTMF DB Level*                      | Nominal                    | •        |
| Call Hold Ring Back*                | Off                        | •        |
| Anonymous Call Block*               | Off                        | •        |
| Caller ID Blocking*                 | Off                        | -        |
| Do Not Disturb Control*             | User                       | -        |
| Telnet Level for 7940 and 7960*     | Disabled                   | •        |
| Resource Priority Namespace         | < None >                   | •        |
| Timer Keep Alive Expires (seconds)* | 660                        |          |
| Timer Subscribe Expires (seconds)*  | 660                        |          |

#### Procedure 2

#### **Configure Jabber for iPhone softphones**

The Cisco Dual Mode for iPhone (TCT) phone type is used within Cisco Unified CM in order to deploy Cisco Jabber for iPhone clients that require unified communications.

Step 1: Navigate to Device > Phone, and then click Add New.

Step 2: In the Phone Type list, choose Cisco Dual Mode for iPhone, and then click Next.

**Step 3:** On the Phone Configuration page, in the Device Information section, enter the following information:

- Device Name—TCTKFLESHNE (TCT plus username, all uppercase)
- · Description—TCT Jabber for iPhone kfleshne
- · Device Pool-DP\_HQ1\_1
- Phone Button Template—Standard Dual Mode for iPhone
- Common Phone Profile—Standard Common Phone Profile
- Calling Search Space—CSS\_HQ1
- · Location—Hub\_None

| — Device Intermation             | n ————                           |   |              |
|----------------------------------|----------------------------------|---|--------------|
| Device is trusted                | •                                |   |              |
| Device Name*                     | TCTKFLESHNE                      | ] |              |
| Description                      | TCT Jabber for iPhone - kfleshne | ] |              |
| Device Pool*                     | DP_HQ1_1                         | • | View Details |
| Common Device<br>Configuration   | < None >                         | • | View Details |
| Phone Button<br>Template*        | Standard Dual Mode for iPhone    | • |              |
| Softkey Template                 | < None >                         | • |              |
| Common Phone<br>Profile*         | Standard Common Phone Profile    | • |              |
| Calling Search<br>Space          | CSS_HQ1                          | • |              |
| Media Resource<br>Group List     | < None >                         | • |              |
| User Hold MOH<br>Audio Source    | < None >                         | • |              |
| Network Hold MOH<br>Audio Source | < None >                         | • |              |
| Location*                        | Hub_None                         | • |              |

**Step 4:** In the Protocol Specific Information section, enter the following information:

- Device Security Profile—Cisco Dual Mode for iPhone Standard SIP
   Non-Secure
- SIP Profile—Standard SIP Profile for iPad and iPhone
- Protocol Specific Information –

| Packet Capture Mode*                | None 🔻                                              |
|-------------------------------------|-----------------------------------------------------|
| Packet Capture Duration             | 0                                                   |
| BLF Presence Group*                 | Standard Presence group 🔹                           |
| MTP Preferred Originating<br>Codec* | 711ulaw 👻                                           |
| Device Security Profile*            | Cisco Dual Mode for iPhone - Standard SIP Non-Set 🔻 |
| Rerouting Calling Search Space      | < None >                                            |
| SUBSCRIBE Calling Search Space      | < None >                                            |
| SIP Profile*                        | Standard SIP Profile for iPad and iPhone            |
| Digest User                         | < None >                                            |
| 🔲 Media Termination Point Requi     | red                                                 |
| Unattended Port                     |                                                     |
| Require DTMF Reception              |                                                     |

**Step 5:** In the Product Specific Configuration Layout section, enter the following information, and then click **Save**:

- Allow End User Configuration Editing—Enabled
- · Voicemail Username—kfleshne
- Voicemail Server—10.4.48.123 (Unity Connection)
- Enable LDAP User Authentication—Enabled
- · LDAP Username—administrator@cisco.local
- LDAP Password—[password]
- · LDAP Server—10.4.48.10:389 (LDAP server and port)
- Enable LDAP SSL—Disabled
- · LDAP Search Base—cn=users, dc=cisco, dc=local

| Product Specific Configuration Layo  | out                                         | - |
|--------------------------------------|---------------------------------------------|---|
| 2                                    |                                             |   |
| Allow End User Configuration Editing | Enabled 🔹                                   |   |
| iPhone Country Code                  |                                             |   |
| Cisco Usage and Error Tracking       | Enabled 👻                                   |   |
| Disallow Shake To Lock               | No                                          |   |
| Enable Sip Digest Authentication     | Disabled 🔹                                  |   |
| Sip Digest Username                  |                                             |   |
| CTI Control Username                 |                                             |   |
| Enable Voice Dialing Motion          | Enabled 🔹                                   |   |
| Voice Dialing Phone Number           |                                             | ] |
| Add Voice Dialing to Favorites       | Enabled 🔹                                   |   |
| Sign In Feature                      | Disabled 🔹                                  |   |
| Directory Lookup Rules URL           |                                             | ] |
| Application Dial Rules URL           |                                             | ] |
| Normal Mode Codecs                   |                                             |   |
| Low Bandwidth Codecs                 |                                             |   |
| Transfer to Mobile Network           | Use Mobility Softkey (user receives call) 🗸 |   |
| Voicemail Username                   | kfleshne                                    | 1 |
| Voicemail Server                     | 10.4.48.123                                 |   |
| Voicemail Message Store Username     |                                             |   |
| Voicemail Message Store              |                                             | 1 |
| Enable LDAP User Authentication      | Enabled 🔹                                   |   |
| LDAP Username                        | administrator@cisco.local                   | ] |
| LDAP Password                        | •••••                                       |   |
| LDAP Server                          | 10.4.48.10:389                              | ] |
| Enable LDAP SSL                      | Disabled 👻                                  |   |
| LDAP Search Base                     | cn=users, dc=cisco, dc=local                | ] |
|                                      |                                             |   |

Step 6: In the message window, click OK.

## Step 7: On the Phone Configuration page, in the Association Information section, click Line [1] - Add a new DN.

## Tech Tip

When using an LDAP directory service, the Cisco Jabber client's click-to-call the phone number that is listed in the Telephone Number attribute of LDAP.

Confirm that the Telephone Number attribute in your LDAP implementation matches the Directory Number used in Cisco Unified CM for your Cisco Jabber client.

Figure 9 has an example of the LDAP General Information page in Microsoft Active Directory.

**Step 8:** On the Directory Number Configuration page, in the Directory Number Information section, enter the following information:

- Directory Number—81004007
- Route Partition—PAR\_Base
- · Description—Jabber kfleshne
- · Alerting Name-[Alerting name]
- ASCII Alerting Name—[ASCII alerting name]
- Allow Control of Device from CTI—Select

Figure 8 - Cisco Unified CM Directory Number information

| - Directory               | Number Information                             |                                     |
|---------------------------|------------------------------------------------|-------------------------------------|
| Directory<br>Number*      | 81004007                                       |                                     |
| Route<br>Partition        | PAR_Base                                       |                                     |
| Description               | Jabber - kfleshne                              |                                     |
| Alerting<br>Name          | Kelly Fleshner                                 |                                     |
| ASCII<br>Alerting<br>Name | Kelly Fleshner                                 |                                     |
| Allow Co                  | ntrol of Device from CTI                       |                                     |
| Associated<br>Devices     | kfleshne_Profile<br>CSFkfleshne<br>TABKFLESHNE | Edit Device<br>Edit Line Appearance |
|                           | **                                             |                                     |
| Dissociate<br>Devices     |                                                | _                                   |

Figure 9 - Example LDAP general information telephone number attribute

| General Address A | Account Profile Telephones Organization Member Of |
|-------------------|---------------------------------------------------|
| Kelly Fle         | shner                                             |
| First name:       | Kelly Initials:                                   |
| Last name:        | Fleshner                                          |
| Display name:     | Kelly Fleshner                                    |
| Description:      |                                                   |
| Office:           |                                                   |
|                   |                                                   |
| Telephone number: | 81004007 Other                                    |
| E-mail:           | kfleshne@cisco.local                              |
| Web page:         | Other                                             |
|                   |                                                   |
|                   |                                                   |
|                   |                                                   |

**Step 9:** In the Users Associated with Line section at the bottom of the page, click **Associate End Users**, and then click **Find**.

Step 10: Select the Cisco Jabber user, click Add Selected, and then click Save.

| - Users | s Associated with Line ———— |                      |                 |
|---------|-----------------------------|----------------------|-----------------|
|         | Full Name                   | User ID              | Permission      |
|         | <u>Fleshner,Kelly</u>       | kfleshne             | 1               |
|         | Associate End Users         | Select All Clear All | Delete Selected |

**Step 11:** On the Directory Number Configuration page, click **Apply Config**, and then on the Apply Configuration page, click **OK**.

#### Procedure 3

#### **Configure Jabber for iPhone users**

Associate the Cisco Jabber for iPhone device with the end user to allow them to utilize the phone service from Unified CM.

Step 1: Navigate to User Management > End User, and then click Find.

Step 2: Find the Cisco Jabber user, and then click the username.

**Step 3:** In the Device Information section, click **Device Association**, and then click **Find**.

**Step 4:** Select the user's Cisco Jabber for iPhone device (Example: TCTKFLESHNE), and then click **Save Selected/Changes**.

| — Device In                             | formation —                                                                                                    |                                                             |
|-----------------------------------------|----------------------------------------------------------------------------------------------------|-------------------------------------------------------------|
| Controlled<br>Devices                   | CSFkfleshne<br>SEPB4A4E3284488<br>TABKFLESHNE<br>TCTKFLESHNE                                                                                                    | Device Association Line Appearance Association for Presence |
| Available<br>Profiles                   | agroudan_Profile alexreed_Profile III and regime and profile IIII aberraed_Profile IIII aberraed_Profile bethomas_Profile tethomas_Profile tethomas_Profile IIIIIIIIIIIIIIIIIIIIIIIIIIIIIIIIIIII |                                                             |
| CTI<br>Controlled<br>Device<br>Profiles | ~~                                                                                                    | *                                                           |

**Step 6:** Repeat Procedure 2 and Procedure 3 for each Cisco Jabber for iPhone user.

#### **Procedure 4**

Download and install Jabber for iPhone

After adding the software phones into Unified CM, the users must download two separate applications to their iPhones to begin using Cisco Jabber and Cisco Jabber IM for iPhone.

Step 1: On the iPhone, tap the App Store icon, and then in the search box, enter Cisco Jabber.

**Step 2:** Locate the application **Cisco Jabber**, tap **FREE**, enter your Apple ID password, and then tap **OK**.

Step 3: On the iPhone, tap the App Store icon, and then in the search box, enter Cisco Jabber IM.

**Step 4:** Locate the application **Cisco Jabber IM for iPhone**, tap **FREE**, enter your Apple ID password, and then tap **OK**.

Step 5: After the two applications finish installing, tap the Cisco Jabber IM for iPhone icon, and then tap Cisco Unified Presence.

Step 6: Enter the following information, and then tap Sign In:

- · Username-kfleshne
- Password—[password]
- · Server address—10.4.48.128 (Unified CM IM and Presence server)
- Remember My Password—Select

| kfleshne          |   |
|-------------------|---|
| •••••             |   |
| 10.4.48.128       | × |
| Remember password |   |
| Sign In           |   |

Step 7: Add contacts and favorites as needed.

Step 8: Push the Home button on the iPhone, tap the Cisco Jabber icon, tap Accept, and then tap Enter Account Settings.

Step 5: In the Related Links list, choose Back to User and then click Go.

**Step 9:** Tap **Begin**, tap **Continue**, enter the following information, and then tap **Save**:

- Device ID—TCTKFLESHNE (TCT plus username, all uppercase)
- TFTP Server—10.4.48.120 (CUCM TFTP server)
- User Authentication—Off

| Communications Manager |              |
|------------------------|--------------|
| Device ID              | TCTKFLESHNE  |
| TFTP Server            | 10.4.48.120  |
| SIP Digest Aut         | thentication |
| Use Authentication OFF |              |

**Step 10:** On the Desk Phone Integration page, tap **Yes**, enter the following information, and then tap **Save**:

- User Integration—On
- · Username-kfleshne
- · Password—[password]

| Use Integration | on ON    |
|-----------------|----------|
| Username        | kfleshne |
| Password        | •••••    |

**Step 11:** On the Unified Messaging page, tap **Continue**, enter the following information, and then tap **Save**:

- · Username-kfleshne
- · Password—[password]
- · Server-10.4.48.123 (Unity Connection)
- Port-[blank]

| Username | kfleshne    |
|----------|-------------|
| Password | •••••       |
| Server   | 10.4.48.123 |
| Port     | Optional    |

**Step 12:** On the Corporate Directory page, tap **Continue**, enter the following information, and then tap **Save**:

- Server-10.4.48.10 (LDAP)
- · Port-389
- Use SSL-Off
- · Search Base—cn=users, dc=cisco, dc=local
- User Authentication—On
- · Username-administrator@cisco.local
- · Password—[password]

| Server                 | 10.4.48.10       |  |
|------------------------|------------------|--|
| Port                   | 389              |  |
| Use SSL                | OFF              |  |
| Search Base            | cn=users, dc=cis |  |
| User Authentication ON |                  |  |
| Username               | administrator@ci |  |
| Password               | •••••            |  |

Step 13: Tap Continue.

- Step 14: Add contacts and favorites as needed.
- Step 15: Repeat this procedure for each Cisco Jabber for iPhone user.

| Notes |  |
|-------|--|
|       |  |
|       |  |
|       |  |
|       |  |
|       |  |
|       |  |
|       |  |
|       |  |
|       |  |
|       |  |
|       |  |
|       |  |
|       |  |

## Appendix A: Product List

## **Data Center or Server Room**

| Functional Area | Product Description                                                             | Part Numbers      | Software            |
|-----------------|---------------------------------------------------------------------------------|-------------------|---------------------|
| IM and Presence | Cisco MCS 7845-I3 for unified communications applications                       | MCS-7845-13-IPC2  | 9.1(1)              |
|                 | Cisco MCS 7835-I3 for unified communications applications                       | MCS-7835-13-IPC2  |                     |
| Call Control    | Cisco MCS 7845-I3 for Unified Communications Manager with 2500 to 10,000 users  | MCS7845I3-K9-CME1 | 9.1(1)              |
|                 | Cisco MCS 7835-I3 for Unified Communications Manager with 1000 to 2500 users    | MCS7835I3-K9-CME1 |                     |
|                 | Cisco MCS 7825-I5 for Unified Communications Manager with up to 1000 users      | MCS7825I5-K9-CME1 |                     |
| Virtual Servers | Cisco UCS C240 M3 C-Series Solution Pak for unified communications applications | UCUCS-EZ-C240M3S  | 9.1(1)              |
|                 | Cisco UCS C220 M3 C-Series Solution Pak for unified communications applications | UCUCS-EZ-C220M3S  | ESXi 5.0            |
|                 | Cisco UCS C220 M3 for Business Edition 6000                                     | UCSC-C220-M3SBE   | 9.1(1a)<br>ESXi 5.0 |

### **Data Center Core**

| Functional Area    | Product Description                                                           | Part Numbers     | Software           |
|--------------------|-------------------------------------------------------------------------------|------------------|--------------------|
| Core Switch        | Cisco Nexus 5596 up to 96-port 10GbE, FCoE, and Fibre Channel SFP+            | N5K-C5596UP-FA   | NX-OS 5.2(1)N1(1b) |
|                    | Cisco Nexus 5596 Layer 3 Switching Module                                     | N55-M160L30V2    | Layer 3 License    |
|                    | Cisco Nexus 5548 up to 48-port 10GbE, FCoE, and Fibre Channel SFP+            | N5K-C5548UP-FA   |                    |
|                    | Cisco Nexus 5548 Layer 3 Switching Module                                     | N55-D160L3       |                    |
| Ethernet Extension | Cisco Nexus 2000 Series 48 Ethernet 100/1000BASE-T (enhanced) Fabric Extender | N2K-C2248TP-E    | _                  |
|                    | Cisco Nexus 2000 Series 48 Ethernet 100/1000BASE-T Fabric Extender            | N2K-C2248TP-1GE  |                    |
|                    | Cisco Nexus 2000 Series 32 1/10 GbE SFP+, FCoE capable Fabric Extender        | N2K-C2232PP-10GE |                    |

## **Server Room**

| Functional Area            | Product Description                                                   | Part Numbers    | Software        |  |
|----------------------------|-----------------------------------------------------------------------|-----------------|-----------------|--|
| Stackable Ethernet Switch  | Cisco Catalyst 3750-X Series Stackable 48 Ethernet 10/100/1000 ports  | WS-C3750X-48T-S | 15.0(2)SE       |  |
|                            | Cisco Catalyst 3750-X Series Stackable 24 Ethernet 10/100/1000 ports  | WS-C3750X-24T-S | IP Base license |  |
|                            | Cisco Catalyst 3750-X Series Four GbE SFP ports network module        | C3KX-NM-1G      |                 |  |
| Standalone Ethernet Switch | Cisco Catalyst 3560-X Series Standalone 48 Ethernet 10/100/1000 ports | WS-C3560X-48T-S | 15.0(2)SE       |  |
|                            | Cisco Catalyst 3560-X Series Standalone 24 Ethernet 10/100/1000 ports | WS-C3560X-24T-S | IP Base license |  |
|                            | Cisco Catalyst 3750-X Series Four GbE SFP ports network module        | C3KX-NM-1G      |                 |  |

### Feedback

Please use the feedback form to send comments and suggestions about this guide.

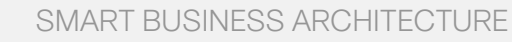

cisco.

Americas Headquarters Cisco Systems, Inc. San Jose, CA Asia Pacific Headquarters Cisco Systems (USA) Pte. Ltd. Singapore Europe Headquarters Cisco Systems International BV Amsterdam, The Netherlands

Cisco has more than 200 offices worldwide. Addresses, phone numbers, and fax numbers are listed on the Cisco Website at www.cisco.com/go/offices.

ALL DESIGNS, SPECIFICATIONS, STATEMENTS, INFORMATION, AND RECOMMENDATIONS (COLLECTIVELY, "DESIGNS") IN THIS MANUAL ARE PRESENTED "AS IS," WITH ALL FAULTS. CISCO AND ITS SUPPLIERS DISCLAIM ALL WARRANTIES, INCLUDING, WITH-OUT LIMITATION, THE WARRANTY OF MERCHANTABILITY, FITNESS FOR A PARTICULAR PURPOSE AND NONINFRINGEMENT OR ARISING FROM A COURSE OF DEALING, USAGE, OR TRADE PRACTICE. IN NO EVENT SHALL CISCO OR ITS SUPPLIERS BE LIABLE FOR ANY INDIRECT, SPECIAL, CONSEQUENTIAL, OR INCIDENTAL DAMAGES, INCLUDING, WITHOUT LIMITATION, LOST PROFITS OR LOSS OR DAMAGE TO DATA ARISING OUT OF THE USE OR INABILITY OF USE THE DESIGNS, EVEN IF CISCO OR ITS SUPPLIERS HAVE BEEN ADVISED OF THE POSSIBILITY OF SUCH DAMAGES. THE DESIGNS ARE SUBJECT TO CHANGE WITHOUT NOTICE. USERS ARE SOLELY RESPONSIBLE FOR THEIR APPLICATION OF THE DESIGNS. THE DESIGNS ON TO CONSTITUTE THE TECHNICAL OR OTHER PROFESSIONAL ADVICE OF CISCO, ITS SUPPLIERS OR PARTNERS. USERS SHOULD CONSULT THEIR OWN TECHNICAL ADVISORS BEFORE IMPLEMENTING THE DESIGNS. RESULTS MAY VARY DEPENDING ON FACTORS NOT TESTED BY CINSC.

Any Internet Protocol (IP) addresses used in this document are not intended to be actual addresses. Any examples, command display output, and figures included in the document are shown for illustrative purposes only. Any use of actual IP addresses in illustrative content is unintentional and coincidental.

© 2013 Cisco Systems, Inc. All rights reserved.

Cisco and the Cisco logo are trademarks or registered trademarks of Cisco and/or its affiliates in the U.S. and other countries. To view a list of Cisco trademarks, go to this URL: www.cisco.com/go/trademarks. Third-party trademarks mentioned are the property of their respective owners. The use of the word partner does not imply a partnership relationship between Cisco and any other company. (1110R)